# Índice

| Introdução                            | 3  |
|---------------------------------------|----|
| Visão geral do telefone               | 4  |
| Ligando o telefone                    | 5  |
| Ajuda                                 | 6  |
| Carregando a bateria                  | 6  |
| Maximizando o desempenho da bateria   | 6  |
| Ícones da tela                        | 8  |
| Visão geral do menu                   | 9  |
| Navegação                             | 10 |
| Memória de mídias                     | 11 |
| Idioma do telefone                    | 11 |
| Inserindo texto                       | 12 |
| Ligando                               | 13 |
| Fazendo e atendendo chamadas          | 13 |
| Contatos                              | 14 |
| Discagem rápida                       | 17 |
| Mais recursos de chamada              | 17 |
| Mensagens                             | 21 |
| Mensagens de texto e foto             | 21 |
| Conversas                             |    |
| Mensagens de voz                      | 22 |
| Email                                 | 22 |
| Fotos e vídeos                        | 25 |
| Visualizando fotos e vídeos           | 25 |
| Usando fotos e vídeos                 | 25 |
| Music                                 |    |
| Handsfree portátil estéreo            |    |
| Music player                          |    |
| Listas de reprodução                  | 27 |
| Livros de áudio                       |    |
| Compre agora                          | 28 |
| Tecnologia TrackID™                   | 28 |
| Música e videoclipes on-line          |    |
| Rádio                                 | 29 |
| Gravando sons                         | 29 |
| Transferindo e manipulando conteúdo   | 31 |
| Lidar com o conteúdo no telefone      |    |
| Enviando conteúdo para outro telefone | 31 |
| Usando um cabo USB                    |    |

| Transferindo conteúdo de e para um computador           | 32 |
|---------------------------------------------------------|----|
| Nome do telefone                                        | 33 |
| Usando tecnologia sem fio Bluetooth™                    | 33 |
| Fazendo backup e restauração                            | 34 |
| Atualizando o telefone                                  | 36 |
| Atualizando o telefone usando um computador             | 36 |
| Atualizando o telefone sem fio                          | 36 |
| Internet                                                | 37 |
| Para acessar a barra de ferramentas do navegador da Web | 37 |
| Atalhos do navegador da Web                             | 37 |
| Marcadores                                              | 37 |
| Páginas do histórico                                    |    |
| Smart-Fit Rendering™                                    | 38 |
| Outros recursos do navegador                            | 38 |
| Segurança e certificados da Internet                    | 39 |
| Transferências de arquivo                               | 39 |
| Sincronizando                                           | 40 |
| Sincronizando com um computador                         | 40 |
| Sincronizando com o uso de um serviço da Internet       | 40 |
| Mais recursos.                                          | 41 |
| Modo de voo                                             | 41 |
| Alarmes                                                 | 41 |
| Calendário                                              | 42 |
| Anotações                                               | 42 |
| Tarefas                                                 | 43 |
| Perfis                                                  | 43 |
| Hora e data                                             | 43 |
| Temas                                                   | 44 |
| Layout do menu principal                                | 44 |
| Toques                                                  | 44 |
| Jogos                                                   | 44 |
| Aplicativos                                             | 45 |
| Antivírus                                               | 45 |
| códigos PIN                                             | 46 |
| Número IMEI                                             | 47 |
| Solução de problemas                                    | 48 |
| Perguntas frequentes                                    | 48 |
| Mensagens de erro                                       | 50 |
| Informações legais                                      | 52 |
| Índice remissivo                                        | 53 |
|                                                         |    |

# Introdução

## Informações importantes

Leia o folheto Informações importantes antes de usar o celular.

## Visão geral do telefone

- 1 Alto-falante
- 2 Tela
- 3 Teclas de seleção
- 4 Tecla de volume
- 5 Tecla de chamada
- 6 Tecla do menu de atividades
- 7 Conector do carregador, handsfree e cabo USB
- 8 Tecla de encerramento
- 9 Tecla C (Apagar)
- 10 Tecla de navegação
- 11 Antena do telefone

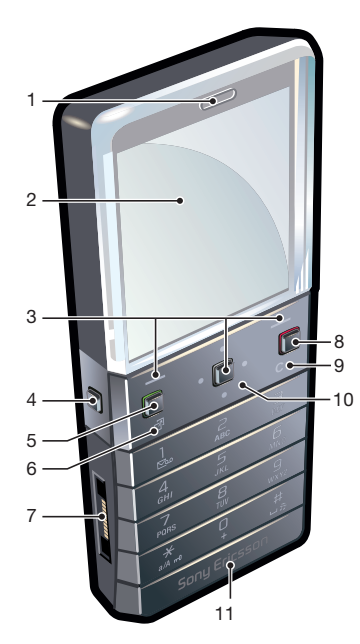

- 12 Tecla ligar/desligar, redefinir
- 13 Tecla de volume
- 14 Compartimento do chip

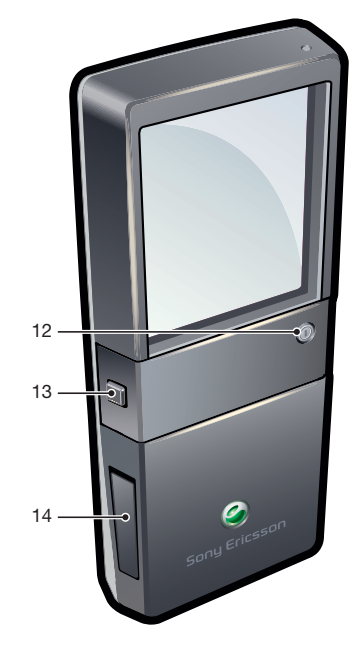

#### Para inserir o chip

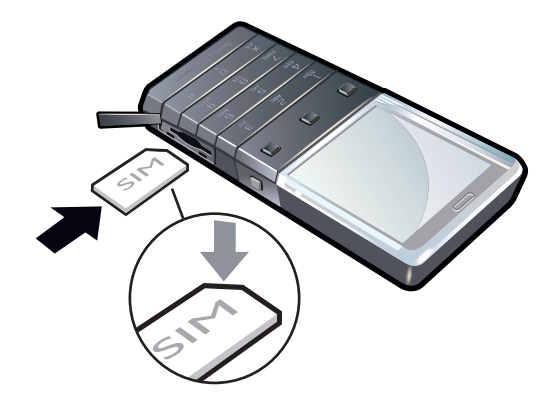

 Abra a tampa da bateria e insira o chip com os contatos dourados voltados para baixo.

#### Para remover o chip

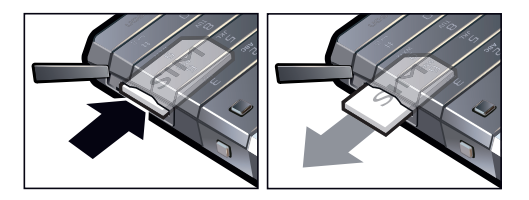

• Abra a tampa da bateria e pressione a borda do chip para soltá-lo e removê-lo.

## Ligando o telefone

#### Para ligar o telefone

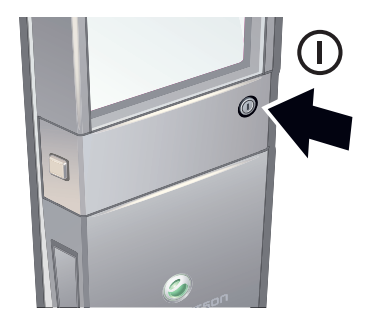

- 1 Na parte de trás do telefone, pressione e mantenha pressionado ().
- 2 Digite o PIN (Número de Identificação Pessoal) do chip, se solicitado, e selecione OK.
- 3 Selecione um idioma.
- 4 Siga as instruções que aparecerem.
- Caso queira corrigir um erro ao digitar o PIN, pressione C.

## Chip (cartão SIM)

O chip (Módulo de Identidade do Assinante), que você obtém junto a sua operadora de rede, contém informações sobre sua assinatura. Sempre desligue seu telefone e desconecte o carregador antes de inserir ou remover o chip.

Ŷ Você pode salvar contatos no chip antes de removê-lo do telefone.

#### PIN

Talvez você precise de um PIN (Número de Identificação Pessoal) para ativar os serviços e as funções do telefone. O PIN é fornecido por sua operadora de rede. Cada dígito do PIN aparece como um \*, exceto se começar com os mesmos dígitos de um número de emergência (por exemplo, 112 ou 911). Você pode ver e ligar para um número de emergência sem digitar um PIN.

Se você digitar o PIN incorretamente três vezes consecutivas, o chip será bloqueado. Consulte proteção do chip na página 46.

#### Modo de espera

Depois de ligar o telefone e inserir seu PIN, o nome da operadora de rede é exibido. Essa tela é chamada de modo de espera. Seu telefone está pronto para uso.

#### Usando outras redes

Fazer e receber chamadas, usar mensagens e transferir dados (por exemplo, serviços baseados na Internet) fora da sua rede doméstica (roaming) pode gerar custos adicionais. Entre em contato com sua operadora para obter mais informações.

## Ajuda

Além deste manual do usuário, há manuais de recursos e mais informações disponíveis no site *www.sonyericsson.com/support*.

Também existem funções de ajuda e um Manual do usuário no seu telefone. Veja as instruções a seguir sobre como acessá-las.

#### Para acessar o Manual do usuário pelo seu telefone

Selecione Menu > Configurações > Ajuda do usuário > Man. do usuário.

#### Para exibir dicas e truques

Selecione Menu > Configurações > Ajuda do usuário > Dicas e truques.

#### Para exibir informações sobre as funções

 Vá até uma função e selecione Info, se disponível. Em alguns casos, Info é exibido em Opções.

#### Para exibir o status do telefone

 Pressione uma tecla de volume. As informações do telefone, da memória e da bateria são mostradas.

#### Serviços e recursos suportados

Alguns dos serviços e recursos descritos neste manual do usuário não são suportados por todas as redes e/ou provedores de serviços em todas as áreas. Sem limitação, isso também se aplica ao Número internacional de emergência 112 para a rede GSM. Entre em contato com a operadora da rede ou o provedor de serviços para se informar sobre a disponibilidade de qualquer serviço ou recurso específico e se há a cobrança de taxas de acesso ou uso adicionais.

## Carregando a bateria

Quando você adquire o telefone, a bateria está parcialmente carregada.

A bateria do telefone não pode ser removida.

#### Para carregar a bateria:

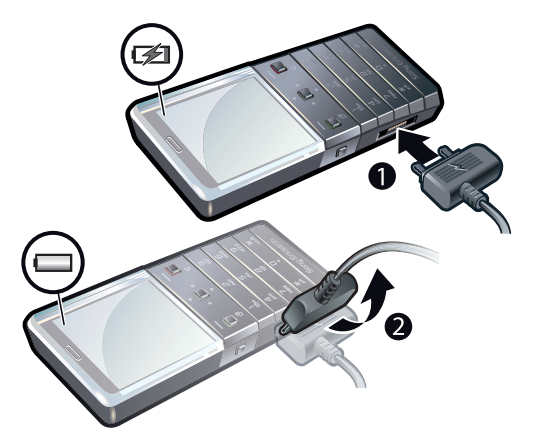

- 1 Conecte o carregador ao telefone.
- 2 Remova o carregador inclinando o plugue para cima.

## Maximizando o desempenho da bateria

- Carregue seu telefone com frequência. A bateria durará mais se você carregá-la com frequência.
- Se você estiver em uma área sem cobertura, seu telefone buscará repetidamente por redes disponíveis. Isso consome energia. Se você não conseguir ir para uma área com cobertura melhor, desative temporariamente o telefone.

- Desative o 3G e a tecnologia sem fio Bluetooth™ quando você não precisar dessas funções.
- Não cubra a antena do telefone enquanto você estiver participando de uma chamada.
- · ↓ Vá para *www.sonyericsson.com/support* para aprender mais sobre como maximizar o desempenho da bateria.

## Ícones da tela

Estes ícones podem aparecer na tela:

| Ícone                   | Descrição                                                  |
|-------------------------|------------------------------------------------------------|
|                         | A bateria está quase totalmente carregada                  |
|                         | A bateria necessita de ser carregada                       |
| atl                     | A cobertura de rede é boa                                  |
| 0                       | Nenhuma cobertura de rede (também mostrado no modo de voo) |
| 3G                      | Está disponível uma rede 3G                                |
| H                       | Está disponível uma rede UMTS HSPA                         |
|                         | Chamadas perdidas                                          |
| ×                       | Chamadas encaminhadas                                      |
| 6                       | Chamada em andamento                                       |
| %                       | O microfone está desativado                                |
|                         | O alto-falante está ativado                                |
| **                      | O telefone está no modo de silêncio                        |
| $\bowtie$               | Nova mensagem de texto                                     |
|                         | Nova mensagem multimídia                                   |
| R                       | Novo email                                                 |
|                         | O music player está tocando                                |
|                         | O rádio está tocando                                       |
| Ŋ                       | Um handsfree está conectado                                |
| *                       | A função Bluetooth está ativada                            |
| 8                       | Um fone de ouvido Bluetooth está conectado                 |
| ۲                       | O telefone está conectado na Internet                      |
| 8                       | Site da Web seguro                                         |
| 4                       | Um alarme está ativado                                     |
| <b>1</b>                | Lembrete de compromisso                                    |
|                         | Lembrete de tarefa                                         |
|                         | Um aplicativo Java está ativado                            |
| $\overline{\mathbf{v}}$ | Ativando antivírus                                         |
| j/s                     | O cabo USB está conectado                                  |

## Visão geral do menu\*

## Rádio 🗎 Alarmes Chamadas\*\* Todas Atendidas Discadas Perdidas Organizador Agenda Tarefas Notas Sincronização Contador Cronômetro Calculadora Aplicativos

Ger. de arquivo \*\* Transfer. arquivo

#### 🔀 Mensagem Escrever nova Caixa de entrada/Conversas Mensagens Email Cham. cx postal

Contatos Meu Novo contato

M Diversão Serviços on-line Internet TrackID™ Jogos Gravador de som

#### Music player

## X Configurações

Geral Perfis Hora & data Idioma Atualiz. software Controle de voz Atalhos Modo de vôo Bloqueio auto Códigos PIN Segurança Acessibilidade Status do telef. Redefinir tudo

Sons e alertas Volume do toque Toque Silencioso Toque gradual Alerta vibratório Alerta de msg Som das teclas Display Papel de parede Layout Tema Tela de saudação Descanso de tela Brilho Editar ident. linha Chamadas

Discagem rápida Busca inteligente Encaminh. cham. Trocar p/ linha 2 Gerenc. chamada Tempo Exibir/ocultar nº Handsfree

Conectividade Bluetooth USB Nome do telefone Sincronização Geren. dispositivo Redes do celular Comunic. dados Config. Internet Config. streaming Config. mensagem Configurações SIP Acessórios

Ajuda do usuário Man. do usuário Baixar config. Config. básica Dicas e truques

\* Alguns menus dependem da operadora, da rede e da assinatura. \*\* Você pode usar a tecla de

navegação para percorrer as guias nos submenus.

## Navegação

#### Para acessar o menu principal

- Quando Menu aparecer na tela, pressione a tecla de seleção central para selecionar Menu.
- Se **Menu** não aparecer na tela, pressione a tecla de encerramento e, então, pressione a tecla de seleção central para selecionar **Menu**.

Para navegar pelos menus do telefone

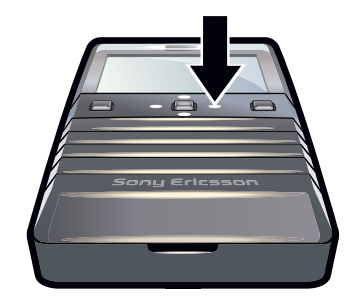

 Pressione a tecla de navegação para cima, para baixo, para a direita ou para a esquerda para se mover pelos menus.

#### Para selecionar ações na tela

• Pressione a tecla de seleção esquerda, central ou direita.

#### Para exibir as opções de um item

• Para editar, por exemplo, selecione **Opções**.

#### Para terminar uma função

Pressione a tecla de encerramento.

#### Para retornar ao modo espera

• Pressione a tecla de encerramento.

#### Para apagar itens

• Pressione c para excluir itens como números, letras, fotos e sons.

## Bloqueio de teclado

Você pode configurar o bloqueio do teclado para evitar discagem acidental. **--0** é exibido. Chamadas recebidas podem ser respondidas sem a necessidade de desbloquear o teclado.

Mesmo assim é possível ligar para o número de emergência internacional 112.

#### Para bloquear o teclado manualmente

- 1 Pressione (+\*...).
- 2 Selecione Bloq.

#### Para desbloquear o teclado

- 1 Pressione (+¥, ...).
- 2 Selecione Desbl.

#### Para usar o bloqueio automático do teclado

- 1 Selecione Menu > Configurações > Geral > Bloqueio auto.
- 2 Selecione uma opção.

#### Guias

Podem estar disponíveis guias. Por exemplo, Chamadas possuem guias.

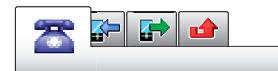

#### Para percorrer entre as guias

• Pressione a tecla de navegação esquerda ou direita.

### Atalhos

Você pode usar os atalhos da tecla de navegação para sair diretamente da espera e ir à funções.

#### Para usar os atalhos da tecla de navegação

 Pressione a tecla de navegação para cima, para baixo, para a direita ou para a esquerda para ir diretamente a uma função.

#### Para editar um atalho de tecla de navegação

- 1 Selecione Menu > Configurações > Geral > Atalhos.
- 2 Navegue até uma opção e selecione **Editar**.
- 3 Vá até uma opção do menu e selecione **Atalho**.

#### Atalhos do menu principal

A numeração do menu inicia no ícone superior esquerdo e segue para baixo de linha em linha.

#### Para acessar diretamente um item do menu principal

- Selecione **Menu** e pressione 1 9.
- O Layout deve ser definido como Grade. Consulte Para alterar o layout do menu principal na página 44.

#### Menu de atividades

O menu de atividades oferece acesso rápido a:

- Nov. evento chamadas perdidas e novas mensagens.
- Aplic. abert. aplicativos que estão em execução em segundo plano.
- Meus atalhos adicione suas funções favoritas para acessá-las rapidamente.

#### Para abrir um menu dinâmico

## Memória de mídias

O conteúdo pode ser gravado na memória de mídias, na memória do telefone e no chip. As fotos, vídeos e músicas são gravados na memória de mídias. Se a memória de mídias estiver cheia, as fotos, vídeos e músicas são gravados na memória do telefone. As mensagens e os contatos são gravados na memória do telefone, mas você pode optar por gravá-los no chip.

## Idioma do telefone

Você pode selecionar um idioma a ser usado no telefone.

#### Para alterar o idioma do telefone

- 1 Selecione Menu > Configurações > Geral > Idioma > Idioma telefone.
- 2 Selecione uma opção.

## Inserindo texto

Você pode usar a digitação de texto por toques múltiplos ou a digitação de texto rápido *y* para inserir texto. O método de digitação de texto rápido usa um aplicativo de dicionário no seu telefone.

#### Para alterar o idioma de escrita

• Ao inserir o texto, pressione e mantenha pressionado (# and ).

#### Para alterar o método de entrada de texto

• Ao inserir o texto, pressione e mantenha pressionado (+\*-).

#### Para alternar entre letras maiúsculas, minúsculas e números.

• Ao inserir o texto, pressione (#\*\*\*).

#### Para digitar números

- 1 Ao inserir o texto, pressione repetidamente (#118) até 🖪 aparecer no topo da tela.
- 2 Para digitar um número, pressione \_\_\_\_.
- Para inserir um número pelo modo de entrada de texto, pressione e mantenha pressionado 
   9.

#### Para inserir pontuação e símbolos

- 1 Ao inserir o texto, pressione (+ \*) brevemente.
- 2 Vá até um símbolo e selecione **Inserir**.
- Para selecionar as pontuações usadas com mais frequência, você também pode pressionar
  1.

#### Para inserir texto usando a digitação de texto rápido

- 1 Selecione, por exemplo, Menu > Mensagem > Escrever nova > Mensagem.
- Pressione cada tecla apenas uma vez, mesmo se a letra desejada não for a primeira letra da tecla. Por exemplo, para escrever a palavra "Jane", pressione 5, 2, 5, 5, 3. Escreva a palavra inteira antes de olhar as sugestões.
- 4 Para exibir sugestões de palavras, pressione (+\*...) ou pressione a tecla de navegação para baixo.
- 5 Pressione para aceitar uma sugestão e incluir um espaço.

#### Para inserir texto usando o método de toques múltiplos

- 1 Selecione, por exemplo, Menu > Mensagem > Escrever nova > Mensagem.
- 2 Se <u>/</u> for exibido, pressione e mantenha pressionado (<u>+</u>\*<u>,</u>) para alterar para digitação de texto por toques múltiplos.
- 3 Pressione 2 9 repetidamente até a letra desejada aparecer.
- 4 Pressione para adicionar um espaço.

#### Para adicionar palavras ao dicionário do telefone

- Ao inserir texto usando a digitação de texto rápido, selecione Opções > Digitar palavra.
- 2 Escreva a palavra utilizando a digitação por toques múltiplos e selecione Gravar.

## Ligando

É necessário ligar o telefone e estar dentro da área de cobertura da rede.

## Fazendo e atendendo chamadas

#### Para fazer uma ligação

- 1 Digite o número de telefone (com o código internacional do país e o código de área, se aplicável).
- 2 Pressione a tecla de chamada.
- 👻 É possível ligar para números a partir dos Contatos e da lista de chamadas.

#### Para finalizar uma ligação

• Pressione a tecla de encerramento.

#### Para fazer chamadas internacionais

- 1 Pressione e mantenha pressionado  $(\pm \underline{*}_{in})$  até um sinal de "+" aparecer.
- 2 Digite o código do país, o código de área (sem o primeiro zero) e o número do telefone.
- 3 Pressione a tecla de chamada.

#### Para rediscar um número

- Quando Tentar novamente? aparecer, selecione Sim.
- A Não segure o telefone no ouvido enquanto estiver esperando a conexão da chamada. Quando a chamada se conectar, seu telefone dará um sinal alto.

#### Para atender a uma chamada

Pressione a tecla de chamada.

#### Para rejeitar uma chamada

• Pressione a tecla de encerramento.

#### Para alterar o volume do alto-falante durante uma chamada

• Pressione as teclas de volume para cima ou para baixo.

#### Para desativar o microfone durante uma chamada

- 1 Pressione e mantenha pressionado ⓒ. % será exibido.
- 2 Pressione e segure c novamente para retomar.

#### Para ligar o alto-falante durante uma chamada

- Selecione Af. lig.. ◀ será exibido.
- A Não posicione o telefone junto ao ouvido enquanto estiver utilizando o viva-voz. Isso pode prejudicar a sua audição.

#### Para visualizar as chamadas perdidas a partir do modo de espera

• 👍 é exibido. Pressione a tecla de chamada para abrir a lista de chamadas.

#### Chamadas de emergência

Seu telefone oferece suporte a números de emergência internacionais, como 112 ou 911. Esses números poderão ser normalmente utilizados para fazer chamadas de emergência em qualquer país, com ou sem o chip inserido, se você estiver dentro da área de cobertura de uma rede.

Em alguns países, outros números de emergência também podem ser utilizados. Sua operadora de rede pode ter gravado outros números de emergência locais no chip.

#### Para fazer uma chamada de emergência

• Digite 112 (o número de emergência internacional) e pressione a tecla de chamada.

#### Para exibir os números de emergência locais

- 1 Selecione Menu > Contatos.
- 2 Vá até Novo contato e selecione Opções > Nº especiais > Nºs emergência.

#### Redes

Seu telefone alterna automaticamente entre redes GSM e 3G (UMTS) ou III de acordo com a disponibilidade. Algumas operadoras de rede permitem que você mude as redes manualmente.

#### Para alternar as redes manualmente

- 1 Selecione Menu > Configurações > Conectividade > Redes do celular > Redes GSM/3G.
- 2 Selecione uma opção.

#### Lista de chamadas

Você pode exibir informações sobre chamadas atendidas ₽, discadas ₽ e perdidas ou rejeitadas .

#### Para chamar um número a partir da lista de chamadas

- 1 Pressione a tecla de chamada e role para uma guia.
- 2 Vá até um nome ou número e pressione a tecla de chamada.

## Contatos

Você pode gravar nomes, números de telefone e informações pessoais em **Contatos**. As informações podem ser gravadas na memória do telefone ou no chip.

#### Contatos padrão

Você pode escolher quais informações de contato serão exibidas por padrão. Se a opção **Contatos** está selecionada como padrão, somente as informações de contato salvas na memória do telefone são listadas em **Contatos**. Se você selecionar **Contatos chip** como padrão, somente os nomes e os números salvos no chip são mostrados em **Contatos**.

#### Para selecionar contatos padrão

- 1 Selecione Menu > Contatos.
- 2 Vá até Novo contato e selecione Opções > Avançado > Contatos padrão.
- 3 Selecione uma opção.

#### Contatos telefônicos

Os contatos telefônicos podem conter nomes, números de telefone e informações pessoais. Eles são gravados na memória do telefone.

#### Para incluir um contato telefônico

- 1 Selecione Menu > Contatos.
- 2 Vá até Novo contato e selecione Incluir.
- 3 Digite o nome e selecione **OK**.
- 4 Vá até Novo número: e selecione Incluir.
- 5 Digite o número e selecione **OK**.
- 6 Selecione uma opção de número.
- 7 Percorra as guias e adicione informações aos campos.
- 8 Selecione Gravar.

## Chamando contatos

#### Para chamar um contato

- 1 Selecione Menu > Contatos.
- 2 Role até um contato e pressione a tecla de chamada.

#### Para ir diretamente à lista de contatos

Pressione e mantenha pressionado (2) – (9).

#### Para ligar usando a pesquisa inteligente

- Pressione <u>-</u> <u>-</u> para inserir uma sequência de ao menos dois dígitos. Todas as entradas que corresponderem à sequência de dígitos ou às letras correspondentes serão exibidas em uma lista.
- 2 Vá até um contato ou número de telefone e pressione a tecla de chamada.

#### Para ligar ou desligar a Pesquisa inteligente

- 1 Selecione Menu > Configurações > Chamadas > Busca inteligente.
- 2 Selecione uma opção.

## Editando contatos

#### Para incluir informações em um contato telefônico

- 1 Selecione **Menu** > **Contatos**.
- 2 Vá até um contato e selecione **Opções** > **Editar contato**.
- 3 Percorra as guias e selecione Incluir ou Editar.
- 4 Selecione a opção e o item que serão adicionados ou editados.
- 5 Selecione Gravar.
- Se sua assinatura suportar Serviço de Identificação de Chamadas (CLI), você poderá atribuir toques e fotos pessoais aos contatos.

#### Para copiar nomes e números nos contatos telefônicos

- 1 Selecione Menu > Contatos.
- 2 Vá até Novo contato e selecione Opções > Avançado > Copiar do chip.
- 3 Selecione uma opção.

#### Para copiar nomes e números no chip

- 1 Selecione Menu > Contatos.
- 2 Vá até Novo contato e selecione Opções > Avançado > Copiar para chip.
- 3 Selecione uma opção.
- Quando você copia todos os contatos do telefone para o chip, todas as informações existentes no chip são substituídas.

#### Para gravar automaticamente nomes e números de telefone no chip

- 1 Selecione Menu > Contatos.
- 2 Vá até Novo contato e selecione Opções > Avançado > Gravar auto chip.
- 3 Selecione uma opção.

#### Para salvar contatos na memória de mídias

- 1 Selecione Menu > Contatos.
- 2 Vá até Novo contato e selecione Opções > Avançado > Backup em cartão.

## Contatos do chip

Contatos do chip podem conter apenas nomes e números. Eles são gravados no chip.

#### Para incluir um contato do chip

- 1 Selecione Menu > Contatos.
- 2 Vá até Novo contato e selecione Incluir.
- 3 Digite o nome e selecione **OK**.
- 4 Digite o número e selecione OK.
- 5 Selecione uma opção de número e adicione mais informações, se disponíveis.
- 6 Selecione Gravar.

### **Excluindo contatos**

#### Para apagar todos os contatos

- 1 Selecione Menu > Contatos.
- 2 Vá até Novo contato e selecione Opções > Avançado > Apagar contatos.
- 3 Selecione uma opção.

#### Status da memória de contatos

O número de contatos que pode ser gravado no telefone ou no chip depende da memória disponível.

#### Para exibir o status da memória de contatos

- 1 Selecione Menu > Contatos.
- 2 Vá até Novo contato e selecione Opções > Avançado > Status da mem..

#### Eu

Você pode digitar informações sobre você e, por exemplo, enviar o seu cartão de visita.

#### Para digitar informações em Eu

- 1 Selecione **Menu** > **Contatos**.
- 2 Vá até **Meu** e selecione **Abrir**.
- 3 Vá até uma opção e edite as informações.
- 4 Selecione Gravar.

#### Para incluir seu próprio cartão de visita

- 1 Selecione Menu > Contatos.
- 2 Vá até **Meu** e selecione **Abrir**.
- 3 Vá até Minha inf. cont. e selecione Incluir > Criar novo.
- 4 Percorra as guias e adicione informações aos campos.
- 5 Insira as informações e selecione Gravar.

#### Grupos

Você pode criar um grupo de números de telefone e endereços de e-mail de **Contatos** para o qual enviará mensagens. Você também pode usar grupos (com números de telefone) ao criar listas de chamadores aceitos.

#### Para criar um grupo de números e endereços de e-mail

- 1 Selecione Menu > Contatos.
- 2 Vá até Novo contato e selecione Opções > Grupos.
- 3 Vá até **Novo grupo** e selecione **Incluir**.
- 4 Digite um nome para o grupo e selecione **Continuar**.
- 5 Vá até **Novo** e selecione **Incluir**.
- 6 Vá até o número de telefone ou endereço de e-mail do contato que deseja marcar e selecione **Marcar**.
- 7 Selecione Continuar > Concluído.

#### Para editar um grupo de números e endereços de email

- 1 Selecione Menu > Contatos.
- 2 Vá até Novo contato e selecione Opções > Grupos.
- 3 Role até um grupo existente e selecione Editar.
- 4 Para adicionar um contato novo, navegue até **Novo** e selecione **Incluir**. Para apagar um contato do grupo, role até o contato e selecione **Apagar**.
- 5 Quando tiver terminado, selecione **Concluído**.

## Discagem rápida

Com a discagem rápida, você pode discar rapidamente para nove contatos selecionados mesmo em espera. Os contatos podem ser gravados nas posições de 1 a 9.

#### Para atribuir número de discagem rápida a contatos

- 1 Selecione Menu > Contatos.
- 2 Vá até Novo contato e selecione Opções > Discagem rápida.
- 3 Vá até um número da posição e selecione Incluir.
- 4 Selecione um contato.

#### Para fazer discagem rápida

• Digite o número de posição e pressione a tecla de chamada.

## Mais recursos de chamada

#### Correio de voz

Se a sua assinatura incluir serviço de correio de voz, os chamadores poderão deixar uma mensagem quando você não puder atender uma chamada.

#### Para inserir o número do seu correio de voz

- Selecione Menu > Mensagem > Mensagens > Configurações > a guia Config. mensagem > Nº da caixa postal.
- 2 Digite o número e selecione OK.

#### Para chamar seu serviço de correio de voz

Pressione e mantenha pressionado 1.

## Controle de voz

Ao criar comandos de voz, você pode:

- Fazer uma discagem por voz telefonar para uma pessoa dizendo o nome dela
- Atender e rejeitar chamadas quando estiver utilizando um handsfree

#### Para registrar um comando de voz usando a discagem por voz

- 1 Selecione Menu > Configurações > Geral > Controle de voz > Discagem por voz > Ativar.
- 2 Selecione Sim > Novo com. voz e selecione um contato. Se o contato tiver mais de um número, selecione o número ao qual deseja adicionar o comando de voz.
- 3 Siga as instruções que aparecerem. Aguarde o tom e diga o comando a ser gravado. Grave um comando de voz, como "celular do João", por exemplo. O comando de voz é reproduzido.
- 4 Se estiver satisfeito com a gravação, selecione Sim. Se não estiver, selecione Não e repita as etapas 3 e 4.
- So comandos de voz são gravados apenas na memória do telefone. Eles não podem ser usados em outro telefone.

#### Para discar por voz um contato

- 1 Pressione e mantenha pressionada uma tecla de volume.
- 2 Aguarde pelo tom e diga um comando de voz gravado, por exemplo, "celular do João." O telefone reproduz o comando e efetua a chamada.

#### Para ativar o atendimento por voz e gravar comandos de atendimento por voz

- 1 Selecione Menu > Configurações > Geral > Controle de voz > Atendimento voz > Ativar.
- 2 Siga as instruções que aparecerem e selecione **Continuar**. Aguarde pelo tom e diga "Atender" ou diga qualquer outra palavra.
- 3 Selecione Sim para aceitar ou Não para efetuar uma nova gravação.
- 4 Aguarde pelo tom e diga "Ocupado" ou diga qualquer outra palavra.
- 5 Selecione Sim para aceitar ou Não para efetuar uma nova gravação.
- 6 Siga as instruções que aparecerem e selecione **Continuar**.
- 7 Selecione os ambientes nos quais deseja ativar o atendimento por voz.

#### Para atender uma chamada usando comandos de voz

Diga "Atender".

#### Para regravar um comando de voz

- Selecione Menu > Configurações > Geral > Controle de voz > Discagem por voz > Editar nomes.
- 2 Navegue até um comando e selecione **Opções** > **Substituir voz**.
- 3 Aguarde o tom e diga o comando.

## Transferindo chamadas

Você pode transferir as chamadas para, por exemplo, o serviço de atendimento.

Quando você utiliza **Restringir cham.**, algumas opções de transferência de chamadas não estão disponíveis.

#### Para transferir chamadas

- 1 Selecione Menu > Configurações > Chamadas > Encaminh. cham..
- 2 Selecione um tipo de chamada e uma opção de transferência.
- 3 Selecione Ativar. 🔀 será exibido.
- 4 Digite o número para o qual encaminhará as chamadas e selecione **OK**.

#### Chamada em espera

Você ouvirá um segundo bipe se receber uma segunda chamada enquanto a espera estiver ativada.

#### Para ativar a chamada em espera

 Selecione Menu > Configurações > Chamadas > Gerenc. chamada > Cham. espera > Ativar.

### Mais de uma chamada

Você pode lidar com mais de uma chamada por vez. Por exemplo: você pode colocar uma chamada em andamento em espera enquanto faz ou atende uma segunda chamada. Você também pode alternar entre as duas chamadas. Você não pode atender uma terceira chamada sem terminar uma das duas primeiras.

#### Para alternar entre duas chamadas

Durante a chamada, pressione a tecla de chamada.

#### Para conectar duas chamadas

Durante a chamada, selecione **Opções** > **Conectar cham.**.

#### Para terminar uma chamada em andamento e voltar para a chamada em espera

• Pressione a tecla de terminar chamada e, então, a tecla de chamada.

#### Para fazer uma segunda chamada

- 1 Durante a chamada, pressione a tecla de chamada. Isso coloca a chamada em andamento em espera.
- 2 Selecione **Opções** > **Incluir chamada**.
- 3 Digite o número para ligar e pressione a tecla de chamada.

#### Para atender a uma segunda chamada

• Durante a chamada, pressione a tecla de chamada. Isso coloca a chamada em andamento em espera.

#### Para rejeitar uma segunda chamada

• Durante a chamada, pressione **Encerrar cham.** e continue na chamada em andamento.

#### Para terminar uma chamada em andamento e atender uma segunda chamada

Durante a chamada, selecione **Subst. cham. ativa**.

#### Chamadas em conferência

Com uma chamada em conferência, você pode conversar com até cinco pessoas ao mesmo tempo.

#### Para incluir um novo participante

- 1 Durante a chamada, pressione a tecla de chamada. Isso coloca as chamadas agrupadas em espera.
- 2 Selecione Opções > Incluir chamada.
- 3 Digite o número para ligar e pressione a tecla de chamada.
- 4 Selecione Opções > Conectar cham. para incluir o novo participante.
- 5 Repita essa tarefa para incluir mais participantes.

#### Para liberar um participante

- 1 Selecione Opções > Desligar pessoa.
- 2 Selecione o participante que deseja liberar.

#### Para iniciar uma conversa particular

- Durante a chamada, selecione Opções > Falar com e selecione o participante com o qual deseja conversar.
- 2 Para reiniciar a chamada em conferência, selecione **Opções** > **Conectar cham.**

#### Meus números

Você pode exibir, adicionar e editar seus próprios números de telefone.

#### Para verificar seus números de telefone

- 1 Selecione Menu > Contatos.
- 2 Vá até Novo contato e selecione Opções > Nº especiais > Meus números.
- 3 Selecione uma opção.

#### Aceitar chamadas

Você pode optar por receber chamadas apenas de alguns números de telefone.

#### Para adicionar números à lista de chamadores aceitos

- 1 Selecione Menu > Configurações > Chamadas > Gerenc. chamada > Aceitar chamadas > Somente da lista.
- 2 Vá até **Novo** e selecione **Incluir**.
- 3 Selecione um contato ou **Grupos**.

#### Para aceitar todas as chamadas

 Selecione Menu > Configurações > Chamadas > Gerenc. chamada > Aceitar chamadas > De todos.

## Restrição de chamada

Você pode restringir chamadas feitas e recebidas. É necessária uma senha do provedor de serviços.

Se você encaminhar as chamadas recebidas, não poderá usar algumas opções de restrição de chamadas.

## Restringir opções de chamada

As opções padrão são:

- Todas feitas Restringir todas as chamadas feitas
- Lig. internacionais Restringir todas as chamadas internacionais feitas
- Roam. intern. saíd Restringir todas as chamadas internacionais feitas, exceto para o país onde você vive
- Todas recebidas Restringir todas as chamadas recebidas
- Receber em roam. Restringir todas as chamadas recebidas quando você está no exterior

#### Para restringir chamadas

- 1 Selecione Menu > Configurações > Chamadas > Gerenc. chamada > Restringir cham..
- 2 Selecione uma opção.
- 3 Selecione Ativar.
- 4 Digite sua senha e selecione **OK**.

#### Tempo e custo da chamada

Durante uma chamada, o telefone mostra por quanto tempo você falou. Também é possível verificar a duração de última chamada, das chamadas feitas e o tempo total de todas as suas chamadas.

#### Para verificar o tempo de chamada

• Selecione Menu > Configurações > Chamadas > Tempo > Contadores cham.

#### Mostrando ou ocultando o seu número de telefone

Você pode decidir mostrar ou ocultar o número exibido no telefone do destinatário quando efetua uma chamada.

#### Para ocultar o número do seu telefone

- 1 Selecione Menu > Configurações > Chamadas > Exibir/ocultar nº.
- 2 Selecione Ocultar número.

## Mensagens

## Mensagens de texto e foto

As mensagens podem conter texto, fotos, efeitos sonoros, animações e melodias.

Ao enviar mensagens, o telefone seleciona automaticamente o método mais adequado (como uma mensagem multimídia ou serviço SMS) para enviar a mensagem.

Se você não conseguir usar mensagens multimídia, consulte *Não consigo usar serviços baseados na Internet* na página 49.

#### Enviando mensagens

Você consegue enviar mensagens do telefone. O tamanho máximo de uma mensagem de texto padrão é de 160 caracteres (incluindo espaços), caso não sejam adicionados outros itens à mensagem. Se você digitar mais de 160 caracteres, uma segunda mensagem será criada. Suas mensagens são enviadas como uma mensagem concatenada.

#### Para criar e enviar uma mensagem

- 1 Selecione Menu > Mensagem > Escrever nova > Mensagem.
- 2 Insira o texto. Para adicionar itens à mensagem, pressione a tecla de navegação para baixo, navegue pressionando-a para a direita ou esquerda e selecione um item.
- 3 Selecione Continuar > Procurar Contatos.
- 4 Selecione um destinatário e, em seguida, Enviar.
- Se enviar uma mensagem a um grupo, você será cobrado para cada membro desse grupo. Contate o provedor de serviços para obter detalhes.

## Recebendo e gravando mensagens

Você será notificado quando receber uma mensagem. 🔀 ou 😒 será exibido. As mensagens são gravadas automaticamente na memória do telefone. Quando a memória do telefone está cheia, você pode excluir ou gravar as mensagens no chip ou na memória de mídias.

#### Para visualizar uma mensagem na caixa de entrada

- 1 Selecione Menu > Mensagem > Mensagens > Caixa de entrada.
- 2 Navegue até a mensagem e selecione Visualizar.

#### Para salvar todas as mensagens recebidas na memória de mídias

 Selecione Menu > Mensagem > Mensagens > Configurações > Gravar em > Cartão de mem..

#### Para gravar uma mensagem no chip

- 1 Selecione Menu > Mensagem > Mensagens e selecione uma pasta.
- 2 Vá até uma mensagem e selecione Opções > Gravar msg.

#### Para ligar para um número contido em uma mensagem

• Ao exibir a mensagem, vá até o número de telefone e pressione a tecla de chamada.

#### **Opções de mensagens**

Você pode definir algumas opções, como o alerta de mensagens e o local de armazenamento padrão, a serem aplicadas em todas as mensagens. Você pode definir outras opções, como a prioridade e a hora da entrega, para cada mensagem enviada.

#### Para definir opções para todas as mensagens

- 1 Selecione Menu > Mensagem > Mensagens > Configurações.
- 2 Selecione uma opção.

#### Para definir opções para uma mensagem específica

- 1 Quando a mensagem estiver pronta e um destinatário selecionado, selecione **Opções** > **Avançado**.
- 2 Navegue até uma opção e selecione Editar.

### Conversas

Você pode escolher se deseja exibir as mensagens em **Conversas** ou na **Caixa de entrada**. Uma conversa de mensagem mostra todas as comunicações de mensagens entre você e um de seus contatos.

#### Para exibir as mensagens em Conversas

- Selecione Menu > Mensagem > Caixa de entrada > a guia Conversas.
- Selecione Menu > Mensagem > Conversas e selecione uma conversa.

#### Para enviar uma mensagem de Conversas

- 1 Selecione Menu > Mensagem.
- 2 Selecione Conversas ou selecione Caixa de entrada > a guia Conversas.
- 3 Selecione uma conversa.
- 4 Redija uma mensagem e selecione Enviar.

## Mensagens de voz

Você pode enviar e receber uma gravação de som como mensagem de voz.

O remetente e o destinatário devem ter assinaturas que suportem mensagens multimídia.

#### Para gravar e enviar uma mensagem de voz

- 1 Selecione Menu > Mensagem > Escrever nova > Mensag voz.
- 2 Grave a mensagem e selecione Parar > Enviar > Procurar Contatos.
- 3 Selecione um destinatário e, em seguida, Enviar.

## Email

Você pode obter email no telefone e usar todas as funções padrão do correio eletrônico.

É possível sincronizar seus emails usando o aplicativo Microsoft® Exchange ActiveSync®.

#### Antes de usar o email

Pode usar o assistente de configuração para verificar se pode ser feito o download automaticamente das definições para sua conta de email. Se este procedimento não funcionar, você será solicitado para digitar as definições manualmente.

Para usar o email, você precisa das configurações da Internet corretas no seu telefone. Se você não conseguir usar a Internet, consulte *Não consigo usar serviços baseados na Internet* na página 49.

#### Para criar uma conta de email pela primeira vez

- Para iniciar o assistente de configuração de email, selecione Menu > Mensagem > Email.
- 2 Siga as instruções para criar a conta.
- Se desejar inserir manualmente as configurações, você pode entrar em contato com o provedor de email para obter mais informações. Um provedor de email poderia ser a empresa que forneceu seu endereço de email.

#### Para redigir e enviar uma mensagem de email

- 1 Selecione Menu > Mensagem > Email.
- 2 Se você tiver várias contas de email, selecione aquela da qual você deseja enviar a mensagem.
- 3 Selecione **Escrever nova**.
- 4 Para adicionar um destinatário, navegue até **Para:** e selecione **Incluir** > **Digitar end. email**. Digite o endereço de email e selecione OK.
- 5 Para incluir mais destinatários, vá até **Para:** e selecione **Editar**. Navegue até uma opção e selecione **Incluir**. Ao finalizar, selecione **Concluído**.
- 6 Para inserir um assunto, navegue até Assunto:, selecione Editar, digite o assunto e selecione OK.
- 7 Para inserir uma mensagem de texto, navegue até **Texto:**, selecione **Editar**, digite o texto e selecione **OK**.
- 8 Selecione **Incluir** para anexar um arquivo.
- 9 Selecione Continuar > Enviar.

#### Para receber e ler uma mensagem de email

- 1 Selecione Menu > Mensagem > Email.
- 2 Se você tiver várias contas de email, selecione uma conta.
- 3 Selecione Caixa de entrada > Opções > Verificar email.
- 4 Navegue até a mensagem e selecione Visualizar.

#### Para responder a uma mensagem de email

- 1 Selecione Menu > Mensagem > Email.
- 2 Se você tiver várias contas de email, selecione uma conta.
- 3 Selecione Caixa de entrada.
- 4 Vá até a mensagem e selecione **Opções** > **Responder**.
- 5 Escreva a resposta e selecione **OK**.
- 6 Selecione **Continuar** > **Enviar**.

#### Para usar um anexo em uma mensagem de email

- 1 Quando visualizar a mensagem, selecione **Opções** > **Anexos** > **Usar**.
- 2 Selecione uma opção.

#### Conta de email ativa

Se possuir várias contas de email, você poderá alterar a que estiver ativa.

#### Para alterar a conta de email ativa

- 1 Selecione Menu > Mensagem > Email.
- 2 Se você tiver várias contas de email, selecione uma conta.
- 3 Selecione Contas.
- 4 Selecione a conta que você deseja ativar.

#### Para criar contas de email adicionais

- 1 Selecione Menu > Mensagem > Email.
- 2 Se você tiver várias contas de email, selecione uma conta.
- 3 Selecione **Contas**.
- 4 Vá até Nova conta e selecione Incluir.

#### Verificando automaticamente novas mensagens de email

Você pode configurar o telefone para verificar automaticamente novas mensagens de email. Você pode usar um intervalo de tempo para a consulta ou deixar o telefone conectado ao servidor de email (email automático). O telefone só verificará as mensagens de email da conta ativa. Quando recebe uma nova mensagem de email, 📓 aparece na tela.

#### Para definir um intervalo para a verificação de novas mensagens de email

- 1 Selecione Menu > Mensagem > Email.
- 2 Se você tiver várias contas de email, selecione uma conta.
- 3 Selecione **Configurações** > a guia **Download** > **Freq. verificação**.
- 4 Selecione uma opção.

#### Para ativar o email automático

- 1 Selecione Menu > Mensagem > Email.
- 2 Se você tiver várias contas de email, selecione uma conta.
- 3 Selecione Configurações > a guia Download > Email automático.
- Ao utilizar o email automático, o telefone permanece conectado ao servidor de email e as taxas normais de tráfego serão aplicadas. Entre em contato com sua operadora de rede para obter detalhes.

## Fotos e vídeos

Você pode ver fotos e vídeos que tenha recebido ou feito o download para o telefone. As fotos e os vídeos gravados podem ser encontrados no **Ger. de arquivo**.

## Visualizando fotos e vídeos

#### Para visualizar fotos

- 1 Selecione Menu > Organizador > Ger. de arquivo > Fotos.
- 2 Vá até a foto e selecione Visualizar.
- 3 Para navegar através das fotos, pressione a tecla de navegação esquerda ou direita.

#### Para reproduzir vídeos

- 1 Selecione Menu > Organizador > Ger. de arquivo > Vídeos.
- 2 Vá até um vídeo e selecione Visualizar.
- 3 Selecione Reproduzir.

#### Para interromper a reprodução de um vídeo

• Pressione a tecla de seleção central.

#### Para avançar e retroceder

• Pressione e segure a tecla de navegação para a direita ou para a esquerda.

#### Para alterar o volume

Pressione as teclas de volume para cima ou para baixo.

## Usando fotos e vídeos

Você pode adicionar uma foto a um contato e utilizá-la na inicialização do telefone, como papel de parede em espera ou como descanso de tela. Pode usar um vídeo como uma tela de saudação.

#### Para usar fotos

- 1 Selecione Menu > Organizador > Ger. de arquivo > Fotos.
- 2 Role para uma foto e selecione **Opções** > **Usar como**.

#### Para usar vídeos

- 1 Selecione Menu > Organizador > Ger. de arquivo > Vídeos.
- 2 Vá até um vídeo e selecione **Opções** > **Usar como**.

## **Music**

Você pode ouvir músicas, livros de áudio e podcasts. Use Media Go™ para transferir conteúdo de e para seu telefone. Para obter mais informações, consulte *Transferindo conteúdo de e para um computador* na página 32.

## Handsfree portátil estéreo

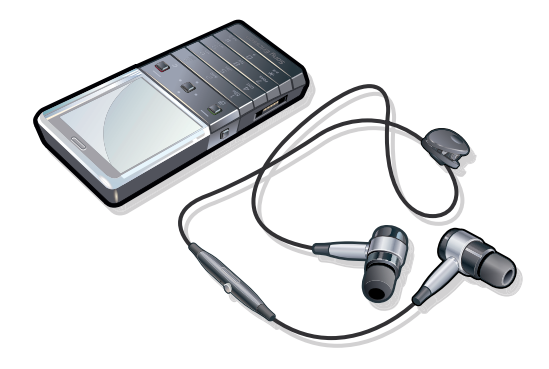

#### Para usar o handsfree

- Conecte o handsfree portátil. A música é pausada quando você recebe uma ligação e é reiniciada quando a chamada é concluída.
- Se os fones de ouvido não acompanharem o telefone, você terá que adquiri-los separadamente.

## **Music player**

#### Para reproduzir uma música

- 1 Selecione **Menu** > **Music player**.
- 2 Selecione Opções > Minhas músicas.
- 3 Navegue por categoria usando a tecla de navegação.
- 4 Pressione a tecla de seleção central para reproduzir música.

#### Para parar de reproduzir uma música

• Pressione a tecla de seleção central.

#### Para avançar e retroceder

Pressione e segure a tecla de navegação para a direita ou para a esquerda.

#### Para mudar de faixa

• Pressione a tecla de navegação para a direita ou para a esquerda.

#### Para alterar o volume

• Pressione as teclas de volume para cima ou para baixo.

#### Para minimizar o music player

• Selecione **Opções** > **Minimizar**.

#### Para retornar ao music player

• Selecione Menu > Music player.

#### **Opções de Music player**

As seguintes **Opções** podem estar disponíveis quando você ouve música:

- Minhas músicas procure suas faixas de música.
- Configurações

- Modo de repr. selecione Aleatório para reproduzir faixas aleatoriamente em uma lista de reprodução ou Loop para reiniciar uma lista de reprodução depois que a última faixa terminar.
- Equalizador altere as configurações de grave e agudo ao reproduzir uma faixa.
- Stereo widen. altere o som para melhorar sua experiência com som estéreo.
- Arquivo
  - Enviar envie uma faixa usando o método de transferência disponível.
  - Apagar remova faixas. As faixas só podem ser removidas da lista de reprodução atual.
- Grav. lista repr. grave uma fila de reprodução em uma nova lista de reprodução.
- Minimizar minimize o music player e retorne ao modo em espera com a música ainda em execução.

## Listas de reprodução

Você pode criar listas de reprodução para organizar suas músicas. Você pode incluir faixas e pastas em uma lista de reprodução. Talvez sejam necessários alguns minutos para o telefone criar uma lista de reprodução.

#### Para criar uma lista de reprodução

- 1 Selecione Menu > Music player > Opções > Grav. lista repr..
- 2 Digite um nome e selecione **OK**.
- 3 Selecione Opções > Minhas músicas > Listas reprodução e selecione uma lista de reprodução para visualizá-la.
- 4 Para adicionar faixas, role até Incluir música e selecione Incluir.
- 5 Vá até a faixa que deseja adicionar e selecione Marcar.
- 6 Selecione Incluir para incluir as faixas marcadas na lista de reprodução.

#### Para incluir faixas em uma lista de reprodução

- 1 Selecione Menu > Music player.
- 2 Selecione Opções > Minhas músicas > Listas reprodução e selecione uma lista de reprodução.
- 3 Vá até Incluir música e selecione Incluir.
- 4 Vá até a faixa que deseja adicionar e selecione Marcar.
- 5 Selecione **Incluir** para incluir as faixas marcadas na lista de reprodução.

#### Para apagar faixas de uma lista de reprodução

- 1 Selecione Menu > Music player.
- 2 Selecione Opções > Minhas músicas > Listas reprodução e selecione uma lista de reprodução.
- 3 Vá até uma faixa e pressione c.

#### Para apagar listas de reprodução

- 1 Selecione Menu > Music player.
- 2 Selecione Opções > Minhas músicas > Listas reprodução.
- 3 Vá até uma lista de reprodução e pressione c.

## Opções da lista de reprodução

As opções a seguir podem estar disponíveis em **Opções**:

- Incluir música Inclua faixas ou pastas em uma lista de reprodução.
- Retomar Comece a reproduzir a faixa que você ouviu da última vez. Se a música estiver sendo reproduzida, o Retomar voltará à exibição do leitor.
- Informação Exiba informações sobre a faixa selecionada.
- Apagar Exclua uma lista de reprodução ou uma faixa de uma lista de reprodução. Apenas a referência a essa faixa é apagada, não a faixa. As faixas ainda estão listadas no Ger. de arquivo.
- Renomear Renomeie uma lista de reprodução. Você pode renomear apenas as listas de reprodução criadas pelo usuário.
- Enviar envie uma faixa usando o método de transferência disponível.

## Livros de áudio

Se você usar Media Go<sup>™</sup> para transferir livros de áudio para seu telefone a partir de um computador, poderá ouvi-los no seu telefone. Talvez demore alguns minutos antes que um livro de áudio transferido apareça na lista de livros de áudio disponíveis.

#### Para acessar livros de áudio

- 1 Selecione Menu > Music player.
- 2 Selecione Opções > Minhas músicas > Livros.
- Você pode localizar livros de áudio em formatos diferentes de M4B e que não têm marcadores de capítulo ID3v2 na pasta Faixas.

## Compre agora

Se você assinar um serviço musical que permita o uso limitado e não permanente com seu telefone, poderá marcar uma faixa do seu interesse para comprá-la mais tarde. Da próxima vez que você sincronizar suas músicas com o Windows Media® Player em um computador com o acesso à Internet habilitado, aparecerá uma mensagem perguntando se você deseja comprar a faixa marcada. Se você aceitar, a faixa será baixada para o computador e a cobrança será feita na sua conta do serviço musical selecionado. Esse serviço exige que você tenha uma assinatura e uma conta em um serviço musical de downloads, um computador com o Microsoft® Windows Media® Player 11 ou uma versão posterior compatível do Windows Media® Player e uma conexão USB com o computador.

Você não pode ver se uma faixa está marcada. Não é possível desmarcar faixas já marcadas.

#### Para marcar uma faixa

Quando a faixa que você quiser marcar estiver em reprodução, pressione e mantenha pressionado .

## Tecnologia TrackID™

A tecnologia TrackID<sup>™</sup> é um serviço de reconhecimento de música. É possível pesquisar título, nome de artista e de álbum de uma faixa que você ouviu tocando em um alto-falante ou no rádio no seu telefone. Se você não conseguir usar a tecnologia TrackID<sup>™</sup>, veja *Não consigo usar serviços baseados na Internet* na página 49.

#### Para pesquisar informações da faixa

- Quando ouvir uma faixa através de um alto-falante, selecione Menu > Diversão > TrackID™ > Iniciar.
- Quando o rádio do telefone estiver tocando, selecione Opções > TrackID™.
- Para obter os melhores resultados, use o TrackID™ em uma área silenciosa.

## Música e videoclipes on-line

Você pode ver videoclipes e ouvir música fazendo o streaming a partir da Internet para o telefone. Se você não conseguir usar a Internet, consulte *Não consigo usar serviços baseados na Internet* na página 49.

#### Para selecionar uma conta de dados para fazer streaming

- 1 Selecione Menu > Configurações > Conectividade > Config. streaming > Conectar usando:.
- 2 Selecione a conta de dados que deseja usar.
- 3 Selecione Gravar.

#### Para transmitir em stream música e videoclipes

- 1 Selecione Menu > Diversão > Internet.
- 2 Selecione ≱ e depois selecione ★.
- 3 Selecione um link para transmitir em stream.

## Rádio

- Para escutar rádio, você precisa usar fones com fio que funcionem como uma antena para o rádio. O fone de ouvido Bluetooth fornecido com o telefone não pode funcionar como uma antena. Se os fones com fio não forem fornecidos com o telefone, você precisa comprá-los separadamente.
- Não use seu telefone como rádio em lugares proibidos.

#### Para ligar o rádio

- 1 Conecte o handsfree ao telefone.
- 2 Selecione Menu > Rádio.

#### Para procurar por estações automaticamente

Selecione Procurar.

#### Para ajustar a frequência

Pressione a tecla de navegação para a direita ou para a esquerda.

#### Para alterar o volume

Pressione as teclas de volume para cima ou para baixo.

#### Para minimizar o rádio

Selecione Opções > Minimizar.

#### Para retornar ao rádio

• Selecione Menu > Rádio.

#### Salvando canais

Você pode gravar até 20 estações predefinidas.

#### Para gravar estações automaticamente

• Selecione Opções > Estações > Rotação auto.

#### Para gravar estações manualmente

- 1 Ao encontrar uma estação de rádio, selecione Opções > Estações > Gravar.
- 2 Vá até uma posição e selecione **Inserir**.
- 3 Se você quiser, é possível renomear a estação. Selecione Gravar.
- Para gravar uma estação em uma posição, você também pode pressionar e manter pressionado
  O\_ (9).

#### Para alternar entre canais gravados

- Pressione a tecla de navegação para cima ou para baixo.
- Para selecionar uma estação gravada, você também pode pressionar (1) (9).

## Gravando sons

Você pode gravar um lembrete de voz ou uma chamada. Sons gravados também podem ser definidos como toques.

Em alguns países ou estados, é exigido por lei que você informe a outra pessoa antes de gravar a chamada.

#### Para gravar um som

- 1 Selecione Menu > Diversão > Gravador de som > Gravar.
- 2 Para interromper a gravação e salvar, selecione Gravar.

#### Para gravar uma chamada

- 1 Durante uma chamada em andamento, selecione **Opções** > **Gravar**.
- 2 Para salvar a gravação, selecione **Gravar**.

#### Para ouvir a gravação

- 1 Selecione Menu > Organizador > Ger. de arquivo.
- 2 Vá até **Música** e selecione Abrir.
- 3 Vá até uma gravação e selecione **Reproduzir**.

## Transferindo e manipulando conteúdo

Você pode transferir e manipular conteúdo como fotos e músicas.

Não é permitido trocar alguns materiais protegidos por direitos autorais. 🔒 identifica um item protegido.

## Lidar com o conteúdo no telefone

Você pode usar o **Ger. de arquivo** no telefone para controlar o conteúdo gravado na memória do telefone ou na memória de mídias. As guias e os ícones do **Ger. de arquivo** mostram onde o conteúdo é gravado. Se a memória estiver cheia, exclua algum conteúdo para criar espaço.

#### Para exibir o status da memória

- 1 Selecione Menu > Organizador > Ger. de arquivo.
- 2 Selecione **Opções** > **Status da mem.**.
- 3 Selecione Cartão de mem. ou Telefone.

#### Para selecionar mais de um item em uma pasta

- 1 Selecione Menu > Organizador > Ger. de arquivo.
- 2 Navegue até uma pasta e selecione Abrir.
- 3 Selecione Opções > Marcar > Marcar vários.
- 4 Para cada item que deseja marcar, vá até ele e selecione Marcar.

#### Para mover itens entre a memória do telefone e a memória de mídias

- 1 Selecione Menu > Organizador > Ger. de arquivo.
- 2 Localize um item e selecione **Opções** > **Ger. arquivo** > **Mover**.
- 3 Selecione Cartão de mem. ou Telefone.
- 4 Navegue até uma pasta e selecione Abrir.
- 5 Selecione Colar.

#### Para exibir informações sobre o conteúdo

- 1 Selecione Menu > Organizador > Ger. de arquivo.
- 2 Localize um item e selecione **Opções** > **Informações**.

## Enviando conteúdo para outro telefone

Você pode enviar conteúdo usando métodos de transferência diferentes, por exemplo, com mensagens ou com a tecnologia sem fio Bluetooth.

#### Para enviar conteúdo

#### 1 Vá até um item e selecione **Opções** > **Enviar**.

- 2 Selecione um método de transferência.
- Verifique se o dispositivo de recebimento suporta o método de transferência selecionado.

## Usando um cabo USB

Você pode conectar o telefone a um computador usando um cabo USB. Se está usando um computador executando o Microsoft® Windows®, onde você ainda não instalou o software USB necessário, ser-lhe-á pedido para instalar o PC Companion.

Talvez seja necessário adquirir um cabo USB separadamente. Utilize apenas cabos USB suportados por seu telefone. Verifique se a funcionalidade reprodução automática está ativada no PC.

#### Para desconectar o cabo USB com segurança

Y Não desconecte o cabo USB ao transferir conteúdo, pois isso pode corromper o conteúdo.

- 1 **Computador:** Clique com o botão direito do mouse no ícone *Remover hardware com segurança* no Microsoft® Windows® Explorer.
- 2 Selecione as unidades que deseja desconectar. Selecione Parar.
- 3 Aguarde até que você seja notificado que é seguro remover a unidade. Desconecte o cabo USB.

## **PC** Companion

O PC Companion permite que você:

- Explore o conteúdo no seu telefone.
- Use o telefone como um modem.
- Instale o software de PC usado para sincronizar, transferir e fazer backup de conteúdo no telefone.

Para obter mais informações, incluindo os guias de recursos, acesse *www.sonyericsson.com/support*.

Para fazer download do software compatível com Mac®, acesse www.sonyericsson.com/support.

#### Para instalar o PC Companion

- Se o software USB necessário não tiver sido instalado em seu PC, você precisa instalar o PC Companion. A funcionalidade reprodução automática precisa ser ativada em seu PC.
- 1 Conecte seu telefone em um computador que esteja executando o Microsoft® Windows®, usando um cabo USB suportado por seu telefone.
- 2 Computador: Siga as instruções na tela.

#### Sistemas operacionais necessários

Você precisará de um destes sistemas operacionais para usar o software do Sony Ericsson PC:

- Microsoft<sup>®</sup> Windows Vista<sup>™</sup>
- Microsoft® Windows® XP, Service Pack 2 ou superior

## Transferindo conteúdo de e para um computador

Você pode usar o Media Go<sup>™</sup> para transferir conteúdo de mídia entre o telefone e um computador. O Media Go<sup>™</sup> está disponível para download pelo PC Companion ou pelo site *www.sonyericsson.com/support*.

Para fazer download do software compatível com Mac®, acesse www.sonyericsson.com/support.

## Arrastando e soltando conteúdo

Você pode arrastar e soltar conteúdo entre a memória do telefone, a memória de mídias e um computador usando o Microsoft® Windows® Explorer.

#### Para arrastar e soltar conteúdo

- 1 Conecte o telefone a um computador usando um cabo USB.
- 2 **Computador:** Aguarde enquanto a memória do telefone e a memória de mídias aparecem como discos externos no Microsoft® Windows® Explorer.
- 3 Arraste e solte os arquivos selecionados entre o telefone e o computador.

#### Para transferir conteúdo usando o Media Go™

- 1 Conecte o telefone a um computador com um cabo USB compatível com o telefone.
- 2 **Computador:** Selecione *Iniciar/Programas/Sony/Media* Go<sup>™</sup>.
- 3 Selecione Transferir para ou do dispositivo usando o Media Go™ e clique em OK.
- 4 Aguarde até o telefone aparecer em Media Go<sup>™</sup>.
- 5 Mova arquivos entre o telefone e o computador no Media Go™.

#### Para transferir conteúdo usando o Media Transfer Protocol (MTP)

- Se você estiver conectando em um computador, verifique se o computador possui suporte MTP.
- Selecione Menu > Configurações > Conectividade > USB > Def. modo padrão.
- 2 Na janela Def. modo padrão, selecione Modo PC, Outro SO ou Dispositivos MTP, dependendo do sistema operacional ou do tipo de dispositivo em que você está conectando.
- 3 Conecte seu telefone ao computador ou dispositivo usando um cabo USB compatível com o telefone.
  - Se está conectando em um computador, espere até a memória do telefone e a memória de mídias aparecerem como discos externos no, por exemplo, Microsoft® Windows® Explorer, ou no Finder se estiver usando um computador Mac. Pode, então, arrastar e soltar os arquivos selecionados entre o telefone e o computador do modo usual.
  - Se você está conectando um dispositivo MTP, consulte o manual do usuário do dispositivo MTP para mais informações sobre como conectar e transferir arquivos.

#### Para transferir conteúdo usando o modo de armazenamento maciço

- 1 Selecione Menu > Configurações > Conectividade > USB > Def. modo padrão.
- 2 Na janela **Def. modo padrão**, selecione **Disp. mem. USB** para transferir música, fotos e outros arquivos.
- 3 Conecte seu telefone ao computador usando um cabo USB compatível com o telefone.
- 4 **Computador:** Espere até a memória do telefone e a memória de mídias aparecerem como discos externos no, por exemplo, Microsoft® Windows® Explorer, ou no Finder se estiver usando um computador Mac.
- 5 Arraste e solte os arquivos selecionados entre o telefone e o computador do modo usual.

## Nome do telefone

Você pode inserir um nome para o telefone que será mostrado para outros dispositivos durante a utilização da tecnologia sem fio Bluetooth™, por exemplo.

#### Para inserir um nome do telefone

- 1 Selecione Menu > Configurações > Conectividade > Nome do telefone.
- 2 Insira o nome do telefone e selecione OK.

## Usando tecnologia sem fio Bluetooth™

Use a tecnologia Bluetooth<sup>™</sup> para conectar sem fio a outros dispositivos, gratuitamente. Você pode, por exemplo:

- Conectar-se a dispositivos handsfree.
- Conectar-se a vários dispositivos ao mesmo tempo.
- Conectar-se a computadores e acessar a Internet.
- Trocar arquivos MP3, cartões de visita virtuais, fotos e muito mais.
- Jogar com vários competidores.
- Para a comunicação Bluetooth, recomendamos uma distância máxima de 10 metros (33 pés), sem obstruções.

#### Antes de usar a tecnologia sem fio Bluetooth

É necessário ativar a função Bluetooth para se comunicar com outros dispositivos. Também pode ser necessário emparelhar o telefone com outros dispositivos Bluetooth.

#### Para ligar a função Bluetooth

- Selecione Menu > Configurações > Conectividade > Bluetooth > Ligar.
- Verifique se o dispositivo com o qual deseja emparelhar seu telefone possui a função Bluetooth™ ativada e se a visibilidade Bluetooth™ está ativada.

#### Para parear o telefone com outro dispositivo

- 1 Selecione Menu > Configurações > Conectividade > Bluetooth > Incl. novo dispos..
- 2 Selecione um dispositivo.
- 3 Digite uma senha de acesso, se necessário.

#### Para permitir conexões com o telefone

- 1 Selecione Menu > Configurações > Conectividade > Bluetooth.
- 2 Selecione um dispositivo na lista.
- 3 Selecione **Opções** > **Perm. conex.**.
- 4 Selecione Pergunt. sempre ou Permitir sempre.
- Isso só é possível com dispositivos que exigem acesso a um serviço seguro.

#### Economia de energia

Você pode economizar energia da bateria com a função Economia de energia. No modo de economia de energia, só é possível se conectar a um dispositivo Bluetooth. Se quiser se conectar a mais de um dispositivo Bluetooth ao mesmo tempo, você precisará desativar essa função.

#### Para ligar a economia de energia

 Selecione Menu > Configurações > Conectividade > Bluetooth > Opções > Econ. de energia > Ligado.

#### Para desligar a economia de energia

 Selecione Menu > Configurações > Conectividade > Bluetooth > Opções > Econ. de energia > Desligado.

#### Transferindo som de e para um handsfree Bluetooth

Você pode transferir sons de e para um handsfree Bluetooth usando o teclado do telefone ou a tecla adequada do handsfree.

#### Para transferir sons

- Selecione Menu > Configurações > Conectividade > Bluetooth > Opções > Cham. recebida.
- 2 Selecione uma opção. No telefone transfere sons para o telefone. No handsfree transfere sons para o handsfree.
- Se selecionar a opção **No telefone** e atender usando a tecla de handsfree, o som é transferido para handsfree.

#### Para transferir um som durante uma chamada

- 1 Durante a chamada, selecione **Som**.
- 2 Selecione a partir da lista de dispositivos handsfree disponíveis.

#### Fazendo backup e restauração

Você pode fazer o backup e a restauração de contatos, agenda, tarefas, anotações e marcadores usando o Sony Ericsson PC Suite.

Antes de fazer o backup e a restauração, é necessário instalar o Sony Ericsson PC Suite, que está disponível através do PC Companion ou em *www.sonyericsson.com/support*.

Você pode fazer o backup e a restauração de contatos no seu telefone usando a memória de mídias. É possível mover conteúdo entre a memória de mídias e a memória do telefone. Consulte *Lidar com o conteúdo no telefone* na página 31.

#### Para fazer um backup usando o Sony Ericsson PC Suite

- 1 **Computador:** Inicie o Sony Ericsson PC Suite a partir de *Iniciar/Programas/* Sony Ericsson/Sony Ericsson PC Suite.
- 2 Siga as instruções no Sony Ericsson PC Suite sobre como conectar.
- 3 Acesse a seção de backup e restauro no Sony Ericsson PC Suite e faça um backup do conteúdo do seu telefone.

#### Para restaurar o conteúdo do telefone usando o Sony Ericsson PC Suite

- O Sony Ericsson PC Suite sobrescreve todo o conteúdo do telefone durante o processo de restauração. Você poderá danificar o telefone se interromper esse processo.
- 1 **Computador:** Inicie o Sony Ericsson PC Suite a partir de *Iniciar/Programas/* Sony Ericsson/Sony Ericsson PC Suite.
- 2 Siga as instruções no Sony Ericsson PC Suite sobre como conectar.
- 3 Vá até a seção de backup e restauração no Sony Ericsson PC Suite e restaure o conteúdo do telefone.

## Atualizando o telefone

Você pode atualizar o telefone com o software mais recente para obter um desempenho ideal e obter os aprimoramentos mais recentes. Isso é feito com o aplicativo Serviço de atualização. Você tem duas opções para atualizar o telefone com o aplicativo Serviço de atualização:

- Usando um computador
- Atualização sem fio
- Lembre-se de fazer backup do conteúdo do telefone antes de atualizar com um computador. Consulte *Fazendo backup e restauração* na página 34.

## Atualizando o telefone usando um computador

Você pode atualizar seu telefone com o software mais recente, conectando-o em um computador onde o aplicativo Serviço de atualização está instalado. Você precisa de um cabo USB e um PC com conexão à Internet.

Para aprender como, acesse

www.sonyericsson.com/update.

## Atualizando o telefone sem fio

Você pode atualizar o telefone pelo ar usando o aplicativo Update Service no telefone. As informações pessoais ou do telefone não são perdidas.

O Update Service requer acesso a dados, como GPRS, 3G ou HSDPA.

#### Para selecionar configurações para o Update Service

 Selecione Menu > Configurações > Geral > Atualiz. software > Configurações > Configur. Internet.

#### Para usar o Update Service

- 1 Selecione Menu > Configurações > Geral > Atualiz. software.
- 2 Selecione **Procurar atualiz.** e siga as instruções exibidas.

## Internet

Se você não conseguir usar a Internet, consulte *Não consigo usar serviços baseados na Internet* na página 49.

Para iniciar o navegador da Web

• Selecione Menu > Diversão > Internet.

Para retornar durante a navegação

• Para retornar à página anterior, selecione 🔄.

#### Para sair do navegador

- Quando você estiver navegando pela Web, selecione ≥ e, em seguida, selecione
  .
- 2 Selecione Sair navegador.

## Para acessar a barra de ferramentas do navegador da Web

Ao visualizar uma página da web, selecione Z. São exibidas as seguintes opções:

| Ícone | Função                                           |
|-------|--------------------------------------------------|
| Q     | Tenha vista panorâmica e zoom das páginas da Web |
|       | Procure na Web ou digite um endereço da Web      |
| ×     | Gerencie suas páginas da web favoritas           |
|       | Gerencie os arquivos baixados da Internet        |

## Atalhos do navegador da Web

É possível usar atalhos do teclado para acessar a função de navegador da web.

| Tecla      | Atalho                                                                                |
|------------|---------------------------------------------------------------------------------------|
|            | Marcadores                                                                            |
| e - 9      | Digite texto para entrar em um endereço, procura na Internet ou procure em Marcadores |
|            | Zoom                                                                                  |
| (# a.A. \$ | Visão geral (quando Smart-Fit está desativado)                                        |

## Marcadores

Você pode criar e editar marcadores como links rápidos para suas páginas da Web favoritas.

#### Para criar um marcador

- Quando você estiver visitando uma página da Web e quiser adicioná-la aos favoritos, selecione ≥ e, em seguida, ★.
- 2 Selecione Incl. c/o marc.

#### Para selecionar um marcador

- 1 Selecione Menu > Diversão > Internet.
- 2 Quando você estiver navegando pela Internet, selecione ≥ e, em seguida, selecione
  ★.
- 3 Vá até um marcador e selecione **Ir para**.

#### Para enviar um marcador

- 1 Selecione Menu > Diversão > Internet .
- 2 Quando você estiver navegando pela Internet, selecione ≥ e, em seguida, selecione
  ★.
- 3 Role até um marcador e então selecione Opções.
- 4 Selecione **Enviar** e selecione um método de transferência.

## Páginas do histórico

Você pode exibir e visitar as páginas da Web previamente visitadas.

#### Para exibir páginas de histórico

- 1 Selecione Menu > Diversão > Internet.
- Selecione Z e depois selecione 2.
- 3 Selecione Histórico.

## Smart-Fit Rendering<sup>™</sup>

Com o Smart-Fit Rendering<sup>™</sup> ativado, a página da web é ajustada para o display para evitar rolagem horizontal. Com o Smart-Fit Rendering<sup>™</sup> desativado, você pode dar panorâmica e zoom enquanto visualiza uma página da web.

#### Para ligar ou desligar o Smart-Fit Rendering™

- 1 Selecione Menu > Diversão > Internet.
- Selecione ≥ e depois selecione .
- 3 Selecione **Configurações** > **Smart-Fit**.
- 4 Selecione uma opção.

## Outros recursos do navegador

#### Para usar a vista panorâmica e aplicar zoom em uma página da Web

- Quando você estiver vendo uma página da Web, selecione ≥ e, em seguida, selecione ≥.
- 2 Utilize a tecla de navegação para percorrer os quadros.
- 3 Pressione a tecla de seleção central para aumentar o zoom em parte da página da Web.
- Para usar a vista panorâmica e o zoom, é necessário desligar o Smart-Fit.

#### Para gravar uma foto de uma página da Web

- 1 Quando você estiver vendo uma página da Web, selecione ≥ e, em seguida, selecione .
- 2 Selecione Gravar foto.
- 3 Selecione uma foto.

#### Para localizar texto em uma página da web

- 1 Quando você estiver vendo uma página da Web, selecione ≥ e, em seguida, selecione ≥.
- 2 Selecione Localizar na pág.
- 3 Digite o texto e pressione Localizar.

#### Para enviar um link

- 1 Quando você estiver vendo uma página da Web, selecione ≥ e, em seguida, selecione ≥.
- 2 Selecione **Enviar link** e selecione um método de transferência.
- Verifique se o dispositivo de recebimento suporta o método de transferência selecionado.

## Segurança e certificados da Internet

Seu telefone suporta navegação segura. Determinados serviços de Internet, como operações bancárias, exigem certificados no telefone. Seu telefone pode já conter certificados quando você comprá-lo, ou você pode fazer download de certificados novos.

#### Para exibir certificados no telefone

Selecione Menu > Configurações > Geral > Segurança > Certificados.

## Transferências de arquivo

O gerenciador de transferência de arquivo rastreia os arquivos baixados da Internet, como arquivos de mídia e jogos, e o ajuda a acessá-los. No gerenciador de transferência de arquivo, você também pode instalar os aplicativos Java baixados e pausar, retomar ou cancelar downloads.

#### Para acessar um arquivo usando a transferência de arquivo

- 1 Selecione Menu > Organizador > Transfer. arquivo.
- 2 Vá até o arquivo desejado.
- 3 Pressione a tecla de seleção central para acessar o arquivo ou selecione **Opções** para executar outras ações.

## Sincronizando

É possível sincronizar seu telefone de duas formas diferentes: usando um programa de computador ou um serviço de Internet.

Utilize com o telefone apenas um dos métodos de sincronização por vez.

Para obter mais informações, acesse *www.sonyericsson.com/support* para ler o guia de recursos de *sincronização*.

## Sincronizando com um computador

Você pode usar um cabo USB ou a tecnologia sem fio Bluetooth para sincronizar contatos telefônicos, compromissos, favoritos, tarefas e notas utilizando um serviço online ou programa de computador, como o Microsoft® Outlook®.

Antes de sincronizar, você deve instalar o Sony Ericsson PC Suite. O software Sony Ericsson PC Suite está disponível para download no PC Companion ou no site *www.sonyericsson.com/support*.

O software compatível com Mac® também está disponível para download em www.sonyericsson.com/support.

#### Para sincronizar com o Sony Ericsson PC Suite

- 1 **Computador:** Inicie o Sony Ericsson PC Suite a partir de *Iniciar/Programas/ Sony Ericsson/Sony Ericsson PC Suite*.
- 2 Siga as instruções em Sony Ericsson PC Suite para saber como conectar.
- 3 Quando for avisado de que o Sony Ericsson PC Suite localizou seu telefone, inicie a sincronização.
- Para obter detalhes sobre a utilização, consulte a seção Ajuda do Sony Ericsson PC Suite depois que o software estiver instalado em seu computador.

## Sincronizando com o uso de um serviço da Internet

Também pode sincronizar com um serviço de Internet usando o SyncML<sup>™</sup> ou com um Microsoft® Exchange Server usando o Microsoft Exchange ActiveSync. Para obter mais informações, acesse *www.sonyericsson.com/support* para ler o guia de recursos de *sincronização*.

## Mais recursos

## Modo de voo

No **Modo de vôo**, os transceptores de rede e de rádio estão desligados para evitar interferências nos equipamentos sensíveis.

Quando o menu do modo de voo estiver ativo, será solicitado que você selecione um modo da próxima vez que ligar o telefone:

- Modo normal funcionalidade completa
- Modo de vôo funcionalidade limitada

#### Para ativar o menu do modo de voo

 Selecione Menu > Configurações > Geral > Modo de vôo > Continuar > Exibir ao iniciar.

#### Para selecionar o modo de voo

- 1 Quando o modo de voo estiver ativado, desligue o telefone.
- 2 Ligue seu telefone e selecione Modo de vôo. <u>será exibido</u>.

## Alarmes

Você pode definir um som ou estação de rádio como um alarme. Quando o alarme toca mesmo quando o telefone está desligado. Quando o alarme soar, você poderá silenciá-lo ou desativá-lo.

#### Para definir o alarme

- 1 Selecione Menu > Alarmes.
- 2 Navegue até um alarme e selecione Editar.
- 3 Vá até Hora: e selecione Editar.
- 4 Insira um horário e selecione OK > Gravar.

#### Para definir o alarme recorrente

- 1 Selecione Menu > Alarmes.
- 2 Navegue até um alarme e selecione Editar.
- 3 Vá até Recorrente: e selecione Editar.
- 4 Vá até um dia e selecione Marcar.
- 5 Para selecionar outro dia, vá até o dia e selecione Marcar.
- 6 Selecione Concluído > Gravar.

#### Para definir o sinal de alarme

- 1 Selecione Menu > Alarmes.
- 2 Navegue até um alarme e selecione Editar.
- 3 Vá até a guia 🎝.
- 4 Vá até **Sinal do alarme:** e selecione **Editar**.
- 5 Localize e selecione um alarme. Selecione **Gravar**.

#### Para silenciar o alarme

- Quando o alarme tocar, pressione qualquer tecla.
- Para repetir o alarme, selecione Repetir.

#### Para desligar o alarme

• Quando o alarme tocar, pressione qualquer tecla e depois selecione **Desligar**.

#### Para cancelar o alarme

- 1 Selecione Menu > Alarmes.
- 2 Navegue até um alarme e selecione **Desligar**.

#### Para definir a duração do timer

- 1 Selecione Menu > Alarmes.
- 2 Navegue até um alarme e selecione Editar.
- 3 Vá até Duração soneca: e selecione Editar.
- 4 Selecione uma opção.

#### O alarme está no modo silencioso

Você pode definir o alarme para soar quando o telefone estiver no modo silencioso.

#### Para definir um alarme para tocar ou não no modo silencioso

- 1 Selecione Menu > Alarmes.
- 2 Navegue até um alarme e selecione Editar.
- 3 Vá até a guia 🎝.
- 4 Vá até Modo silencioso: e selecione Editar.
- 5 Selecione uma opção.

## Calendário

Você pode sincronizar sua agenda com a agenda de um computador, com uma agenda na Web ou com um aplicativo do Microsoft® Exchange Server® (Outlook®).

## Compromissos

Você pode adicionar novos compromissos ou reutilizar os compromissos existentes.

#### Para adicionar um compromisso

- 1 Selecione Menu > Organizador > Agenda.
- 2 Selecione uma data.
- 3 Vá até **Novo item** e selecione **Incluir**.
- 4 Insira as informações e confirme cada entrada.
- 5 Selecione Gravar.

#### Para exibir um compromisso

- 1 Selecione Menu > Organizador > Agenda.
- 2 Selecione uma data.
- 3 Navegue até um compromisso e selecione Visualiz.

#### Para editar um compromisso

- 1 Selecione Menu > Organizador > Agenda.
- 2 Selecione uma data.
- 3 Navegue até um compromisso e selecione Visualiz.
- 4 Selecione **Opções** > **Editar**.
- 5 Edite o compromisso e confirme cada entrada.
- 6 Selecione **Gravar**.

#### Para definir quando os lembretes devem soar

- 1 Selecione Menu > Organizador > Agenda.
- 2 Selecione uma data.
- 3 Selecione Opções > Avançado > Lembretes.
- 4 Selecione uma opção.
- Uma opção de lembretes definida em **Agenda** afeta uma opção de lembretes definida nas Tarefas.

## Anotações

Você pode fazer anotações e gravá-las. Você também pode mostrar uma anotação na visualização de modo de espera.

#### Para adicionar uma nota

- 1 Selecione Menu > Organizador > Notas.
- 2 Vá até **Nova nota** e selecione **Incluir**.
- 3 Escreva uma nota e selecione Gravar.

#### Para mostrar uma nota em espera

- 1 Selecione Menu > Organizador > Notas.
- 2 Vá até uma nota e selecione **Opções** > **Exibir espera**.

#### Para ocultar uma nota mostrada em espera

- 1 Selecione Menu > Organizador > Notas.
- 2 Navegue até a nota exibida em modo de espera. Ela está marcada com o ícone
  iselecione Opções > Ocultar em esp..

## Tarefas

Você pode adicionar novas tarefas ou reutilizar as existentes.

#### Para adicionar uma tarefa

- 1 Selecione Menu > Organizador > Tarefas.
- 2 Selecione Nova tarefa e selecione Incluir.
- 3 Selecione uma opção.
- 4 Digite os detalhes e confirme cada entrada.

#### Para definir quando os lembretes devem soar

- 1 Selecione Menu > Organizador > Tarefas.
- 2 Vá até uma tarefa e selecione **Opções** > **Lembretes**.
- 3 Selecione uma opção.
- Uma opção de lembretes definida nas tarefas afeta uma opção de lembretes definida no calendário.

## Perfis

Você pode alterar configurações como o volume de toque e o alerta vibratório de acordo com o local onde estiver. Você pode redefinir todos os perfis das configurações originais do telefone.

#### Para selecionar um perfil

- 1 Selecione Menu > Configurações > Geral > Perfis.
- 2 Selecione um perfil.

#### Para exibir e editar um perfil

- 1 Selecione Menu > Configurações > Geral > Perfis.
- 2 Vá até um perfil e selecione **Opções** > **Ver e editar**.
- Não é possível renomear o perfil Normal.

## Hora e data

#### Para ajustar a hora

- 1 Selecione Menu > Configurações > Geral > Hora & data > Hora.
- 2 Insira a hora e selecione Gravar.

#### Para definir a data

- 1 Selecione Menu > Configurações > Geral > Hora & data > Data.
- 2 Insira a data e selecione Gravar.

#### Para definir o fuso horário

- 1 Selecione Menu > Configurações > Geral > Hora & data > Meu fuso horário.
- 2 Selecione o seu fuso horário.
- Se você selecionar uma cidade, **Meu fuso horário** também atualizará a hora quando houver mudança para horário de verão.

#### Para alterar o tamanho do relógio exibido na tela de espera

- 1 Selecione Menu > Configurações > Display > Tamanho relógio.
- 2 Selecione uma opção.

## Temas

Você pode alterar a aparência da tela usando opções, como diferentes cores e papel de parede. Você também pode criar e fazer o download de novos temas. Para obter mais informações, visite *www.sonyericsson.com/fun*.

#### Para definir um tema

- 1 Selecione Menu > Configurações > Display > Tema.
- 2 Vá até um tema e selecione **Definir**.

## Layout do menu principal

Você pode alterar o layout dos ícones do menu principal.

#### Para alterar o layout do menu principal

- 1 Selecione Menu > Opções > Layout.
- 2 Selecione uma opção.

## Toques

#### Para definir uma campainha

- 1 Selecione Menu > Configurações > Sons e alertas > Toque.
- 2 Localize e selecione um toque.

#### Para definir o volume do toque

- 1 Selecione Menu > Configurações > Sons e alertas > Volume do toque.
- 2 Pressione a tecla de navegação esquerda ou direita para ajudar o volume.
- 3 Selecione Gravar.

#### Para desligar o toque

- Pressione e mantenha pressionado (#...). 3 será exibido.
- O alarme não é afetado.

#### Para definir o alerta vibratório

- 1 Selecione Menu > Configurações > Sons e alertas > Alerta vibratório.
- 2 Selecione uma opção.

#### Jogos

Seu telefone contém jogos pré-carregados. Você também pode fazer download de jogos. Para obter mais informações, visite *www.sonyericsson.com/fun*. Os textos de ajuda estão disponíveis para a maioria dos jogos.

#### Para iniciar um jogo

- 1 Selecione Menu > Diversão > Jogos.
- 2 Selecione um jogo.

#### Para finalizar um jogo

Pressione a tecla de encerramento.

## **Aplicativos**

Você pode fazer download e executar aplicativos Java. Você também pode exibir informações ou definir permissões diferentes. Se você não conseguir usar aplicativos Java, consulte *Não consigo usar serviços baseados na Internet* na página 49.

#### Para selecionar um aplicativo Java.

- 1 Selecione Menu > Organizador > Aplicativos.
- 2 Selecione um aplicativo.

#### Para definir permissões para um aplicativo Java

- 1 Selecione Menu > Organizador > Aplicativos.
- 2 Vá até um aplicativo e selecione **Opções** > **Permissões**.
- 3 Defina as permissões.

#### Tamanho da tela do aplicativo Java

Alguns aplicativos Java são feitos para um tamanho de tela específico. Para obter mais informações, entre em contato com o fornecedor do aplicativo.

#### Para definir o tamanho da tela de um aplicativo Java

- 1 Selecione Menu > Organizador > Aplicativos.
- 2 Vá até um aplicativo e selecione Opções > Taman. da tela.
- 3 Selecione uma opção.

#### Para definir um aplicativo Java™ como papel de parede

- 1 Selecione Menu > Configurações > Display.
- 2 Selecione **Papel de parede** > **Aplicativo**.
- 3 Selecione um aplicativo Java.
- É possível ver somente os aplicativos Java com suporte para papel de parede.

## Antivírus

O antivírus identifica e remove aplicativos instalados no telefone que são infectados por vírus. Ele automaticamente procura por aplicativos durante a instalação. Ao detectar um aplicativo infectado, você pode excluí-lo ou liberá-lo. Você pode selecionar a avaliação gratuita por 30 dias ou digitar um número de assinatura. Recomendamos atualizar frequentemente o aplicativo antivírus com a proteção mais recente. É necessário ter as configurações de Internet corretas em seu telefone para usar esta função.

Mesmo se incluirmos ou se você usar um software antivírus, isso não garante que a utilização deste produto está livre da exposição a vírus, malware ou outros softwares mal-intencionados.

#### Para ativar a pesquisa de antivírus

- 1 Selecione Menu > Configurações > Geral > Segurança > Antivírus.
- 2 Siga as instruções para usar o assistente de configuração.

#### Para desativar a pesquisa de antivírus

- Selecione Menu > Configurações > Geral > Segurança > Antivírus > Verifi. vírus.
- 2 Selecione Desligado.

## códigos PIN

#### proteção do chip

Este bloqueio protege apenas sua assinatura. O seu telefone funcionará sem um chip novo. Se o bloqueio estiver ativado, insira um Número de Identificação Pessoal (PIN).

Se você digitar o PIN incorretamente três vezes seguidas, o chip será bloqueado e você deverá digitar seu PUK (Personal Unblocking Key). O PIN e o PUK são fornecidos pela operadora de rede.

#### Para desbloquear o chip

- 1 Quando **PIN bloqueado** for exibido, digite seu PUK e selecione **OK**.
- 2 Insira um novo PIN de quatro a oito dígitos e selecione OK.
- 3 Insira o novo PIN mais uma vez e selecione **OK**.

#### Para editar o PIN

- 1 Selecione Menu > Configurações > Geral > Códigos PIN > Proteção de chip > Alterar PIN.
- 2 Digite seu PIN e selecione OK.
- 3 Insira um novo PIN de quatro a oito dígitos e selecione OK.
- 4 Insira o novo PIN mais uma vez e selecione **OK**.
- Se Os códigos não correspondem for exibido, você inseriu o novo PIN incorretamente. Se PIN incorreto for exibido, você inseriu o PIN antigo incorretamente.

#### Para usar o bloqueio do chip

- Selecione Menu > Configurações > Geral > Códigos PIN > Proteção de chip > Proteção.
- 2 Selecione uma opção.
- 3 Digite seu PIN e selecione **OK**.

## Proteção do telefone

Você pode interromper o uso não autorizado do telefone. Troque o código padrão de bloqueio do telefone (0000) por qualquer código pessoal de quatro a oito dígitos.

É muito importante lembrar-se do novo código. Se você o esquecer, precisará levar o telefone para o revendedor local da Sony Ericsson.

#### Para usar o bloqueio do telefone

- Selecione Menu > Configurações > Geral > Códigos PIN > Proteção telefone > Proteção.
- 2 Selecione uma opção.
- 3 Insira o código de bloqueio do telefone e selecione OK.
- Quando a proteção Automático do telefone estiver ativada, deverá ser inserido o código de proteção do telefone quando outro chip for inserido.

#### Para desbloquear o telefone

 Quando Fone bloqueado for exibido, digite seu código de bloqueio do telefone e selecione OK.

#### Para alterar o código de bloqueio do telefone

- 1 Selecione Menu > Configurações > Geral > Códigos PIN > Proteção telefone > Alterar código.
- 2 Insira o código antigo e selecione **OK**.
- 3 Insira o novo código e selecione OK.
- 4 Repita o código e selecione OK.

## Número IMEI

Guarde uma cópia de seu número IMEI (Identificação Internacional de Equipamento Móvel). Ele será útil se o seu telefone for roubado.

## Para visualizar seu número IMEI

• Pressione (<u>+</u>¥<sub>m</sub>), (# ±∧ ?), (□ −), (□), (# ±∧ ?).

# Solução de problemas

Alguns problemas podem ser consertados usando o Update Service. Usando o Update Service regularmente, você otimizará o desempenho do telefone. Consulte *Atualizando o telefone usando um computador* na página 36.

Alguns problemas exigirão que você entre em contato com a operadora da rede.

Para obter mais suporte, visite www.sonyericsson.com/support.

## Perguntas frequentes

Onde posso encontrar as informações regulatórias, como meu número IMEI, se não consigo ligar meu telefone?

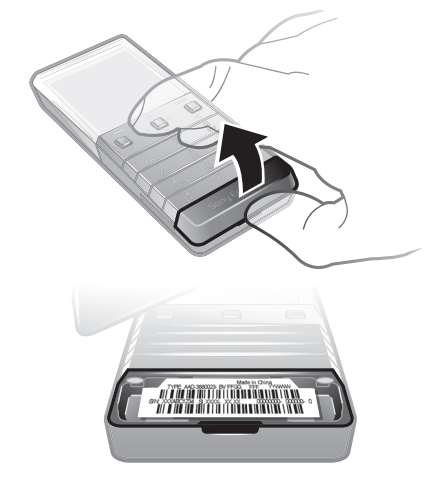

# Tenho problemas com capacidade de memória ou de lentidão no serviço do telefone

Reinicie o telefone todos os dias para liberar memória ou faça uma Redefinir tudo.

#### Redefinição do menu

Se você selecionar **Redefinir config.**, as alterações feitas nas configurações serão apagadas.

Se você selecionar **Redefinir tudo**, suas configurações e conteúdo, como contatos, mensagens, fotos, sons e jogos baixados, serão apagados. Você também poderá perder o conteúdo que estava no telefone na ocasião da sua aquisição.

#### Para redefinir o telefone

- 1 Selecione Menu > Configurações > Geral > Redefinir tudo.
- 2 Selecione uma opção.
- 3 Siga as instruções que aparecerem.

#### O que faço se o telefone parar de funcionar?

Pressione e mantenha pressionada a tecla de volume para baixo e a tecla de energia simultaneamente durante 10 segundos.

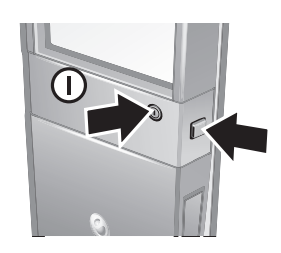

# Não aparece nenhum ícone de bateria quando eu começo a carregar o telefone

O ícone da bateria pode demorar alguns minutos para ser exibido na tela.

#### Algumas opções do menu aparecem em cinza

O serviço não está ativado. Entre em contato com a operadora de rede.

#### Não consigo usar serviços baseados na Internet

Sua assinatura não inclui recursos de dados. Faltam configurações ou elas estão incorretas.

Você pode fazer download das configurações usando o **Baixar config.** ou a partir de *www.sonyericsson.com/support*.

#### Para fazer download das configurações

- 1 Selecione Menu > Configurações > Ajuda do usuário > Baixar config..
- 2 Siga as instruções que aparecerem.
- Este recurso pode não estar disponível em todos os mercados. Contate com sua operadora de rede ou com o provedor de serviços para obter mais informações.

#### Não consigo enviar mensagens do meu telefone

Para enviar mensagens, você precisa definir um número do centro de serviços. O número é fornecido pelo provedor de serviços e normalmente é gravado no chip. Se o número do seu centro de serviços não estiver gravado no seu chip, digite-o você mesmo.

Para enviar a maior parte das mensagens com foto, é preciso definir um perfil de MMS (Serviço de Mensagens Multimídia) e o endereço do servidor de mensagens. Caso não exista nenhum perfil de MMS ou servidor de mensagens, você poderá receber todas as configurações automaticamente de sua operadora de rede, usando o download de Configurações ou visitar *www.sonyericsson.com/support*.

#### Para inserir um número do centro de serviços

- Selecione Menu > Configurações > Conectividade > Config. mensagem > Msg. de texto e vá até Centro serviços. Se estiver gravado no chip, o número será exibido.
- 2 Se nenhum número for exibido, selecione Editar.
- 3 Vá até Novo centro serv. e selecione Incluir.
- 4 Digite o número, incluindo o sinal "+" internacional e o código do país.
- 5 Selecione Gravar.

#### Para selecionar um perfil de MMS

- Selecione Menu > Configurações > Conectividade > Config. mensagem > MMS.
- 2 Selecione um perfil existente ou crie um novo.

#### Para definir o endereço do servidor de mensagens

- Selecione Menu > Configurações > Conectividade > Config. mensagem > MMS.
- 2 Vá até um perfil e selecione **Opções** > **Editar**.
- 3 Vá até Serv. mensagem e selecione Editar.
- 4 Digite o endereço e selecione **OK** > **Gravar**.

#### O telefone não toca ou toca muito baixo

Verifique se **Silencioso** não está definido como **Ativado**. Consulte *Para desligar o toque* na página 44.

Verifique o volume do toque. Consulte Para definir o volume do toque na página 44.

Verifique o perfil. Consulte Para selecionar um perfil na página 43.

Verifique as opções de encaminhamento de chamadas. Consulte *Para transferir chamadas* na página 18.

# O telefone não pode ser detectado por outros dispositivos via tecnologia sem fio Bluetooth.

Você não ativou a função Bluetooth. Verifique se a visibilidade está definida para **Exibir** telefone. Consulte *Para ligar a função Bluetooth* na página 34.

# Não consigo sincronizar ou transferir conteúdo entre meu telefone e o computador ao usar o cabo USB.

O software ou as unidades USB não foram instalados corretamente. Acesse *www.sonyericsson.com/support* para ler os guias de recursos, que contêm instruções de instalação detalhadas e as seções de solução de problemas.

## Mensagens de erro

#### Insira chip

Não há um chip no seu telefone, ou você pode tê-lo inserido incorretamente.

Consulte Para inserir o chip na página 4.

Os conectores do chip precisam de limpeza. Se o chip estiver danificado, entre em contato com a operadora de rede.

## Insira chip correto

Seu telefone está configurado para funcionar com somente determinados chips. Verifique se você está usando o chip da operadora correta.

## PIN incorreto/PIN2 incorreto

Você digitou o código PIN ou PIN2 incorretamente.

Digite o PIN ou PIN2 atual e selecione OK.

#### PIN bloqueado/PIN2 bloqueado

Você digitou o código PIN ou PIN2 incorretamente três vezes consecutivas.

Para desbloquear, consulte proteção do chip na página 46.

#### Os códigos não correspondem

Os códigos inseridos não coincidem. Quando você quiser alterar um código de segurança, como o PIN, será preciso confirmar o novo código. Consulte *proteção do chip* na página 46.

## Sem cobert. rede

- Seu telefone está no modo de voo. Consulte *Modo de voo* na página 41.
- Seu telefone não está recebendo nenhum sinal de rede, ou o sinal recebido é muito fraco.
  Entre em contato com a operadora de rede e verifique se a rede tem cobertura aonde quer que você esteja.
- O chip não está funcionando adequadamente. Insira o chip em outro telefone. Se ele funcionar, é provável que o telefone seja a causa do problema. Entre em contato com o Local de serviço da Sony Ericsson.

## Só cham. emerg

Você está dentro da área de cobertura de uma rede, mas não tem permissão para utilizála. Entretanto, em caso de emergência, algumas operadoras de rede permitem chamadas de emergência para o número internacional de emergência 112. Consulte *Chamadas de emergência* na página 13.

## PUK bloqueado. Entre em contato com a operadora.

Você inseriu seu código de desbloqueio pessoal (PUK) incorretamente 10 vezes seguidas.

## Informações legais

## Sony Ericsson X5

Este manual do usuário foi publicado pela Sony Ericsson Mobile Communications AB ou pela empresa afiliada local, sem nenhuma garantia. As melhorias e as alterações neste manual, que sejam necessárias em decorrência de erros tipográficos, imprecisões das informações atuais ou aperfeiçoamentos de programas e/ou equipamentos, poderão ser efetuadas pela Sony Ericsson Mobile Communications AB a qualquer momento e sem aviso prévio. Entretanto, essas alterações serão incorporadas em novas edições deste manual.

Todos os direitos reservados.

#### ©Sony Ericsson Mobile Communications AB, 2009

Número da publicação: 1231-2941.1

Seu celular tem a capacidade de fazer download, armazenar e encaminhar conteúdos adicionais como, por exemplo, toques. O uso desses conteúdos pode ser restringido ou proibido pelos direitos de terceiros, incluindo mas não se limitando à restrição ao abrigo das leis de direitos autorais. Você, e não a Sony Ericsson, é o único responsável pelo download ou encaminhamento de conteúdo adicional utilizando seu celular. Antes de utilizar qualquer conteúdo adicional, verifique se a utilização pretendida está licenciada corretamente ou, do contrário, autorizada. A Sony Ericsson não dá garantia de exatidão, integridade ou qualidade de nenhum conteúdo adicional ou de nenhum outro conteúdo de terceiros. Em nenhuma circunstância a Sony Ericsson será responsável pela utilização incorreta

do conteúdo adicional ou do conteúdo de terceiros.

Smart-Fit Rendering é uma marca comercial ou marca registrada da ACCESS Co., Ltd.

Bluetooth é uma marca comercial ou marca registrada da Bluetooth SIG Inc e qualquer uso dessa marca pela Sony Ericsson está sob licença.

O logotipo Liquid Identity, Xperia e TrackID são marcas comerciais ou marcas registradas da Sony Ericsson Mobile Communications AB.

TrackID™ é habilitado pela Gracenote Mobile MusicID™. Gracenote e Gracenote Mobile MusicID são marcas comerciais ou marcas registradas da Gracenote, Inc.

Sony e "make.believe" são marcas comerciais ou marcas registradas da Sony Corporation

Media Go é uma marca comercial ou marca registrada da Sony Media Software and Services

microSD é uma marca comercial ou marca registrada da SanDisk Corporation. PictBridge é uma marca comercial ou marca registrada da Canon Kabushiki Kaisha Corporation.

YouTube e o logotipo da YouTube são marcas comerciais ou marcas registradas da Google, Inc.

SyncML é uma marca comercial ou marca registrada da Open Mobile Alliance LTD

Ericsson é uma marca comercial ou marca registrada da Telefonaktiebolaget LM Ericsson.

Mac é marca comercial da Apple Computer Inc., registrada nos EUA e em outros paíse

Adobe Photoshop Album Starter Edition é uma marca comercial ou marca registrada da Adobe Systems Incorporated nos Estados Unidos e/ou em outros países.

Microsoft, Windows, Outlook, Windows Vista, Windows Server e ActiveSync são marcas comerciais ou marcas registradas da Microsoft Corporation nos Estados Unidos e/ou em outros países

Este produto está protegido por certos direitos de propriedade intelectual da Microsoft. A utilização ou distribuição de tal tecnologia fora deste produto é proibida sem a licença da Microsoft.

Os proprietários de conteúdo usam a tecnologia de gestão de direitos digitais do Windows Media (WMDRM) para proteger sua propriedade intelectual, inclusive os direitos autorais. Este dispositivo utiliza um software WMDRM para acessar conteúdo protegido por WMDRM. Se o software WMDRM falhar em proteger o conteúdo, os proprietários deste poderão solicitar à Microsoft a revogação da capacidade do software de utilizar o WMDRM par reproduzir ou copiar conteúdo protegido, você concorda que a Microsoft pode incluir uma lista de revogação com as licenças para conteúdo protegido, você concorda que a Microsoft pode incluir uma lista de revogação com as licenças. Os proprietários de conteúdo podem exigir a atualização do WMDRM para que você possa acessar seu conteúdo. Se você recusar a atualização, não poderá acessar o conteúdo que exige atualização.

Este product e stá licenciado sob as licenças de portfólio de patentes AVC e visuais MPEG-4 para o uso pessoal e não comercial por parte de um consumidor para (i) codificação de vídeo em conformidade com o padrão visual MPEG-4 ("vídeo MPEG-4") ou com o padrão AVC ("vídeo AVC") e/ou (ii) decodificação de vídeo MPEG-4 ou AVC que tenha sido codificado por um consumidor envolvido em atividades pessoais e não comerciais e/ou que tenha sido obtido de um provedor de vídeo licenciado pela MPEG LA para fornecer vídeo MPEG-4 e/ou AVC. Nenhuma licença é concedida ou estará implícita para qualquer outro uso. Informações adicionais incluindo as relacionadas ao licenciamento e uso promocional, interno e comercial podem ser obtidas a partir da MPEG LA, L.L.C. Consulte http:// 

Java, JavaScript e todas as marcas comerciais e logos baseados em Java são marcas comerciais ou marcas registradas da Sun Microsystems nos EUA e em outros países.

Acordo de licença do usuário final para a Sun Java Platform, Micro Edition.

1. Restrições: O Software é uma informação confidencial com direitos autorais da Sun e os títulos de todas as cópias são retidos pela Sun e/ou seus licenciados. O cliente não deverá modificar, descompilar, desmontar, descriptografar, extrair ou fazer engenharia reversa do Software. O Software não pode ser alugado, designado ou sublicenciado, no todo ou parcialmente.

2. Regulamentações de exportação: Este produto, incluindo qualquer software ou dados técnicos contidos no, ou acompanhando o, produto, podem estar sujeitos às regulamentações de importação e exportação da União Européia, Estados Unidos e outros países. O usuário e qualquer detentor do produto concorda em obedecer estritamente a todas essas regulamentações, confirmando que é de sua inteira responsabilidade a obtenção de quaisquer licenças necessárias para exportar, reexportar ou importar este produto. Sem limitação do anterior, e como quaisquer licenças necessárias para exportar, reexportar ou importar este produto. Sem limitação do anterior, e como um exemplo, o usuário e qualquer proprietário do produto: (1) Não deve, com intenção, exportar ou reexportar Produtos para destinos identificados de acordo com os Artigos no Capítulo II da Regulamentação do Conselho Europeu (EC) 1334/2000; (2), Deve cumprir as Regulamentações da Administração de Exportação do governo dos EUA ("EAR", 15 C.F.R. §§ 730-774, http://www.bis.doc.gov/) administradas pelo Departamento de Conércio, Departamento de Indústria e Segurança; e (3) precisa cumprir as regulamentações das sanções econômicas (30 C.F.R. §§ 500 et. seq..., http://www.treas.gov/offices/enforcement/ofac/) administradas pelo Departamento do Tesouro dos EUA, Departamento de Controle de Bens Estrangeiros. O usuário e qualquer proprietário do produto can exoder teapeporter u entregera e produto e una conservição eu osfurer separado da una una provisição entidodo ou não pode transportar ou entregar o produto, seus acessórios ou software separado a qualquer país, entidade ou pessoa proibida por essas regulamentações.

Direitos restritos: O uso, duplicação ou divulgação pelo governo dos Estados Unidos está sujeito a restrições conforme estabelecido nos Direitos em Dados Técnicos e nas Cláusulas de Software de Computador em DFARS 252.227-7013(c) (1) (ii) e FAR 52.227-19(c) (2) conforme for aplicável.

Outros produtos ou nomes de empresas aqui mencionados são marcas comerciais dos respectivos proprietários. São reservados guaisquer direitos não expressamente concedidos neste documento

Todas as ilustrações são figurativas e podem não representar precisamente o celular.

# Índice remissivo

#### Α

| ajuda                              | 6  |
|------------------------------------|----|
| alarmes                            | 41 |
| anotações                          | 42 |
| antivírus                          | 45 |
| aplicativos                        | 45 |
| atalhos                            | 11 |
| navegador da Web                   | 37 |
| atualizando o software do telefone |    |
| Serviço de atualização             | 36 |
|                                    |    |

#### в

| bateria             |    |
|---------------------|----|
| capacidade          | 6  |
| bateria             |    |
| carregando          | 6  |
| bloqueio            |    |
| Chip (cartão SIM)   | 46 |
| teclado             | 10 |
| bloqueio de teclado | 10 |

## С

| Cabo USB31, 33                   |
|----------------------------------|
| calendário42                     |
| cartão de visita16               |
| chamadas                         |
| aceitando19                      |
| colocando a chamada em espera18  |
| emergência13                     |
| fazendo e recebendo13            |
| gravando29                       |
| internacionais13                 |
| respondendo e rejeitando13       |
| chamadas em conferência19        |
| chamar números na mensagem21     |
| Chip                             |
| inserindo4                       |
| Chip (cartão SIM)                |
| bloqueio e desbloqueio46         |
| copiando para/de15               |
| compromissos42                   |
| configuração                     |
| toques44                         |
| configurações                    |
| download49                       |
| Internet49                       |
| contatos                         |
| contatos padrão14                |
| grupos                           |
| incluindo contatos telefônicos14 |
| Pesquisa inteligente15           |
| controle de voz                  |
| conversas22                      |
| correio de voz17                 |
| custos5                          |
|                                  |

## D

| data                      | 43 |
|---------------------------|----|
| Digitação de texto rápido | 12 |
| discagem rápida           | 17 |
| download                  |    |
| arquivos                  | 39 |
| download                  |    |
| configurações             | 49 |
| _                         |    |
| E                         |    |
| economia de energia       | 34 |
|                           |    |

| email                                                 |
|-------------------------------------------------------|
| F<br>fazendo backup e restauração34<br>fuso horário44 |
| G<br>gerenciador de arquivo                           |
|                                                       |
| H<br>handsfree17, 26<br>históricos da páginas da Web  |
| I<br>ícones da tela                                   |
| J<br>jogos44                                          |
| L<br>ligando e desligando<br>bloqueio do telefone     |
| M      marcadores                                     |
| mensagens de texto                                    |
| Media Transfer Protocol (MTP)                         |
| anotações43                                           |

modo de voo .....41

music player ......26

### Ν

| navegador da Web                 |    |
|----------------------------------|----|
| Smart-Fit Rendering <sup>™</sup> | 38 |
| navegando pelos menus            | 10 |
| nome do modelo                   | 6  |
| nome do telefone                 | 33 |
| Número IMEI                      | 47 |
| números de emergência            | 13 |

## 0

| ocultando número20 | C |
|--------------------|---|
| online             |   |
| música28           | З |
| videoclipes28      | З |

## Ρ

| F                 |       |
|-------------------|-------|
| panorama e zoom   |       |
| páginas da Web    |       |
| PC Companion      | 32    |
| PC Suite          | 40    |
| perfis            | 43    |
| pesquisar         |       |
| em páginas da web |       |
| PIN               | 5, 46 |
| proteção          |       |
| telefone          | 46    |
| PUK               | 46    |
|                   |       |

## R

| rádio                | 29 |
|----------------------|----|
| redefinir tudo       | 48 |
| restrição de chamada | 20 |
| roaming              | 5  |
|                      |    |

## s

| serviço de atendimento                  | 17 |
|-----------------------------------------|----|
| serviço SMS Consulte mensagens de texto |    |
| sincronizando                           | 40 |
| Smart-Fit Rendering <sup>™</sup>        | 38 |
| SOS Consulte números de emergência      |    |
| status da memória                       | 16 |
| streaming                               | 28 |

## т

| •                                        |    |
|------------------------------------------|----|
| tarefas                                  | 43 |
| teclas                                   | 4  |
| teclas de seleção                        | 10 |
| Tecnologia sem fio Bluetooth™            | 33 |
| Tecnologia TrackID™                      | 28 |
| telefone                                 |    |
| ligando                                  | 5  |
| tema                                     | 44 |
| tempo de chamada                         | 20 |
| toques                                   | 44 |
| configuração                             | 44 |
| toques de vídeo                          | 44 |
| toques específicos do chamador           | 15 |
| transferência de chamadas                | 18 |
| transferência de mídia                   | 32 |
| transferências de arquivo                | 39 |
| transferindo                             |    |
| fotografias                              | 32 |
| música                                   | 32 |
| som                                      | 34 |
| Transferindo conteúdo                    | 31 |
|                                          |    |
| V                                        |    |
| verificando automaticamente novos emails |    |

## verificando automaticamente novos emails ......23 visão geral do menu ......9

#### volume

| alto-falante | 13 |
|--------------|----|
| toque        | 44 |